|   | 全国高校文化連盟様 向け<br><b>出展シス</b>  | テム                                                                                   | Art DOG Tom                                     | 2015/4/12<br>2015/4/22 |
|---|------------------------------|--------------------------------------------------------------------------------------|-------------------------------------------------|------------------------|
|   | A.学校 サイド                     | システム全体の流れ・ログイ<br>エントリー・ヘッダ・ナビオ<br>概略(全ボタンと動き)<br>設定画面<br>生徒・作品(入力制御)<br>生徒画面<br>作品画面 | イン画面 2<br>ボタン 5<br>8<br>10<br>                  |                        |
|   | B.運用 サイド (別                  | 判冊)                                                                                  |                                                 |                        |
| 1 | Hirano<br>http://www.hcpt.jp | 株式会社<br>〒957-0<br>art@hcp                                                            | 至平野屋コンピューティング<br>1053 新潟県新発田市中央町5-3-12<br>ot.jp | 2                      |

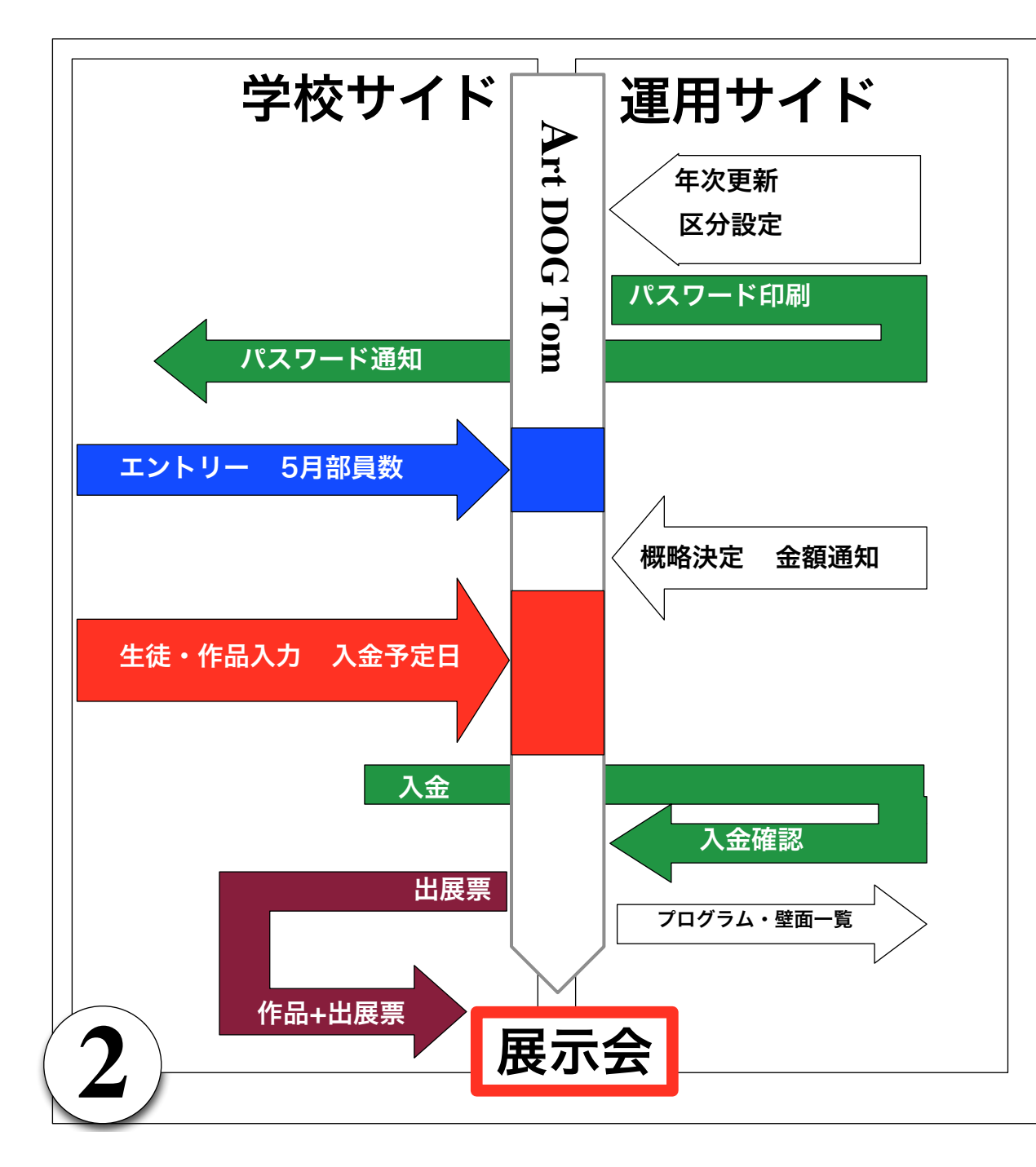

【目的】

本システムは各県の「高校文化連盟」で、毎年 行われる「文化祭」をスムースに行えるように サポートすることを目的としています。

#### 【機能】

参加申し込み 生徒・作品・申込の入力 壁面配置のシュミレーション 作品に貼り付ける「票」の出力 批評交流会等への出欠席 パスワードの通知(印刷) 学校の参加申し込み・入力状況の把握 文化祭のプログラムなどの作成に必要なデータ 壁面長、参加費の決定-学校への通知 批評交流会等への出欠席の調査

学校側の入力の限定

#### 【範囲】

「美術部」と「書道部」2つの部活動が「区分」の初期設定に なっています。 区分別に、作品の種別、生徒への調査項目などを設定すること が出来ます。

区分は、弊社との契約時に追加することができます。

#### 【学校と運用の2つのモード】

学校は参加学校の担当者が生徒や作品を入力します。

本システムは「学校」と「運用」に分かれます。 運用は県全体の参加不学校の調整を行います。各学校の壁面長 の決定,分担金額の決定などを行います。運用担当者は各区分 に一人ずつの場合が多いと思います。

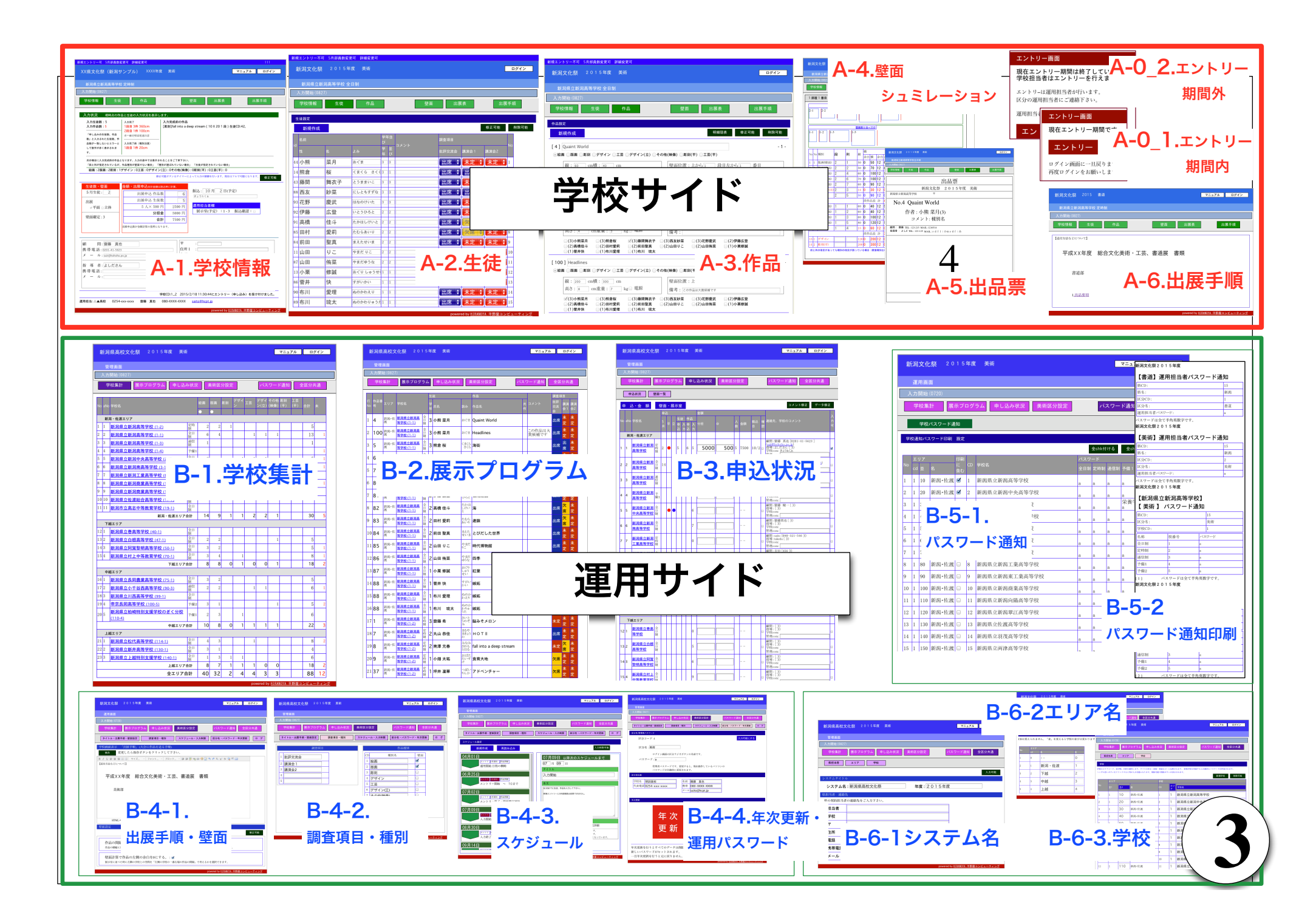

# システム全体 2) ログイン画面

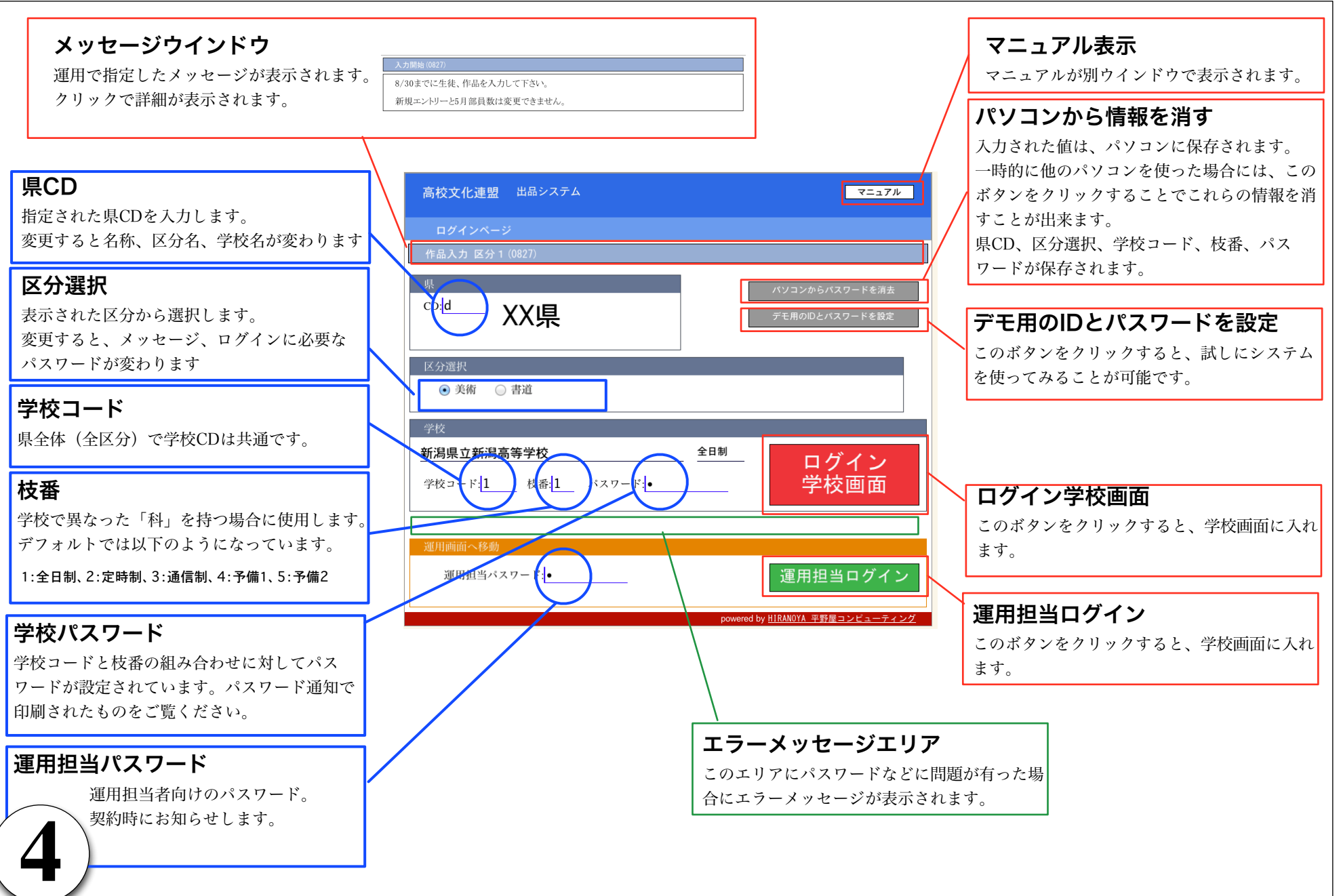

## A.学校 サイド の エントリー

#### 初回にログインすると自動的にエントリーされます。エントリーすることによって生徒作品を入力できます。

| 新規エントリー司 5月部員数変更可 詳細変更可                                                                                                    | 111                                                                                                    |                                                                                                    |                                                                                                    |
|----------------------------------------------------------------------------------------------------|----------------------------------------------------------------------------------------------------|----------------------------------------------------------------------------------------------------|----------------------------------------------------------------------------------------------------|
| XX県文化祭(新潟サンプル) XXXX年度 美術                                                                                                    | マニュアル ログイン                                                                                                    | 0                                                                                                    | http://192.168.1.99                                                                                                    |
| 新潟県立新潟高等学校 予備 1                                                                                                    |                                                                                                    |                                                                                                    | エントリーが完了しました。                                                                                                    |
| 入力開始(0827)                                                                                                    |                                                                                                    |                                                                                                    | エントリー時間:2015/4/16 10:3:22                                                                                                    |
| エントリー画面                                                                                                    |                                                                                                    |                                                                                                    | ログインに戻ります。                                                                                                    |
| 現在エントリー期間です。                                                                                                    |                                                                                                    |                                                                                                    | 再度ログインして下さい                                                                                                    |
| エントリー                                                                                                    |                                                                                                    | <b>→</b>                                                                                              | ОК                                                                                                    |
| ログイン画面に 呈決ります。                                                                                                    |                                                                                                    |                                                                                                    |                                                                                                    |
| 再度ログインをお願いします。                                                                                                    |                                                                                                    | <b>↑</b>                                                                                              |                                                                                                    |
|                                                                                                    |                                                                                                    |                                                                                                    |                                                                                                    |
|                                                                                                    | powered by <u>HIRANOYA</u> 平野屋コンピューティング                                                                                                  | ì                                                                                                    | 軍用担当代理エントリー                                                                                                    |
|                                                                                                    | powered by <u>HIRANOYA 平野屋コンビューティング</u>                                                                                                  | ž                                                                                                    | 運用担当代理エントリー                                                                                                    |
| <br><br>) 2.エントリー期間外                                                                                                    | powered by <u>HIRANOYA</u> 平野屋コンビューティング                                                                                                  | <b>ڊ</b>                                                                                              | <b>軍用担当代理エントリー</b><br>エントリー期間後に学校画面からログインをするとこの                                                                                                    |
| 0_2.エントリー期間が過ぎると学校側からは                                                                                                    | powered by <u>HIRANOYA 平野屋コンビューティング</u><br>エエントリーすることが出来ません                                                                              | រ<br>្                                                                                                | <b>運用担当代理エントリー</b><br>エントリー期間後に学校画面からログインをするとこの<br>画面になります。                                                                                                    |
| O_2.エントリー期間外<br>エントリー期間が過ぎると学校側からは<br>運用担当者に連絡して「代理エントリー                                                                                                    | powered by <u>HIRANOYA 平野星コンビューティング</u><br>エントリーすることが出来ません。<br>・ <b>を依頼」</b> して下さい。                                                      | ר<br>בי<br>וּ                                                                                         | <b>運用担当代理エントリー</b><br>エントリー期間後に学校画面からログインをするとこの<br>画面になります。<br>学校担当者は期間外にはエントリーできません。                                                                                                    |
| <b>り_2.エントリー期間外</b><br>エントリー期間が過ぎると学校側からは<br>運用担当者に連絡して「代理エントリー<br>新度エントリー本可 5月節員数象更可 詳編象更可                                                                                                    | powered by <u>HIRAN0YA 平野屋コンビューティング</u><br>エントリーすることが出来ません。<br>• <b>を依頼」</b> して下さい。<br>011                                               | ۲<br>۱<br>۱<br>۱<br>۱                                                                                 | <b>軍用担当代理エントリー</b><br>エントリー期間後に学校画面からログインをするとこの<br>画面になります。<br>学校担当者は期間外にはエントリーできません。<br>軍用の知らない間にエントリーの学校が増えてしまった                                                                                                 |
| <b>5.2.エントリー期間外</b><br>エントリー期間が過ぎると学校側からは<br>運用担当者に連絡して「代理エントリー<br>新規エントリー不可 5月蓄積数室更可 詳編金更可<br>XX県文化祭(新潟サンブル) XXXX年度 美術                                                                                                    | powered by <u>HIRANOYA 平野屋コンビューティング</u><br>エントリーすることが出来ません。<br>•を依頼」して下さい。<br>011<br>マニュアル ログイン                                          | 】<br>正<br>単<br>氏<br>に                                                                                 | <b>運用担当代理エントリー</b><br>エントリー期間後に学校画面からログインをするとこの<br>画面になります。<br>学校担当者は期間外にはエントリーできません。<br>軍用の知らない間にエントリーの学校が増えてしまっ<br>ら壁面・金額などの確定ができないからです。                                                                         |
| <b>5_2.エントリー期間外</b><br>エントリー期間が過ぎると学校側からは<br>運用担当者に連絡して「代理エントリー<br>新規エントリー不可 5月該員数変更可詳細変更<br>XX県文化祭(新潟サンブル) XXXX年度 美術<br>英知道立新潟専業学校 5-通 1                                                                                                    | powered by <u>HIRANOYA 平野屋コンビューティング</u><br>ニエントリーすることが出来ません。<br><b>・を依頼」</b> して下さい。<br>011<br>マニュフル ログイン                                 | ב<br>ת<br>ת<br>א<br>ג<br>ג                                                                            | 運用担当代理エントリー<br>エントリー期間後に学校画面からログインをするとこの<br>画面になります。<br>学校担当者は期間外にはエントリーできません。<br>軍用の知らない間にエントリーの学校が増えてしまっす<br>ら壁面・金額などの確定ができないからです。                                                                               |
| <b>5.</b><br><b>5.</b><br><b>5.</b> | powered by <u>HIRANOYA 平野屋コンビューティング</u><br>エントリーすることが出来ません。<br>• <b>を依頼」</b> して下さい。<br>011<br>マニュアル ログイン                                 | ב<br>ת<br>ת<br>א<br>נ                                                                                 | 運用担当代理エントリー<br>エントリー期間後に学校画面からログインをするとこの<br>画面になります。<br>学校担当者は期間外にはエントリーできません。<br>運用の知らない間にエントリーの学校が増えてしまっす<br>ら壁面・金額などの確定ができないからです。                                                                               |
| <b>5.</b><br><b>5.</b><br><b>5.</b> | powered by <u>HIRANOYA 単野屋コンビューティング</u><br>エントリーすることが出来ません。<br>を依頼」して下さい。<br>011<br>マニュアル ログイン<br><b>運用担当パスワード</b>                       |                                                                                                    | 軍用担当代理エントリー エントリー期間後に学校画面からログインをするとこの<br>画面になります。 学校担当者は期間外にはエントリーできません。 軍用の知らない間にエントリーの学校が増えてしまった。 該壁面・金額などの確定ができないからです。 誤ってエントリーした場合                                                                             |
| <b>5.</b><br><b>5.</b><br><b>5.</b> | powered by <u>HIRANOYA 単野屋コンビューティング</u><br>エントリーすることが出来ません。<br>を依頼」して下さい。<br>011<br>マニュアル ログイン<br><b>運用担当パスワード</b><br>運用者の使用しているパソコンでこの画 | )<br>正<br>一<br>一<br>一<br>一<br>一<br>一<br>一<br>一<br>一<br>一<br>一<br>一<br>一<br>二<br>一<br>二<br>一<br>二<br>一 | 軍用担当代理エントリー エントリー期間後に学校画面からログインをするとこの<br>画面になります。 学校担当者は期間外にはエントリーできません。 運用の知らない間にエントリーの学校が増えてしまった 6壁面・金額などの確定ができないからです。 誤ってエントリーした場合 ー旦エントリーした情報を削除することは出来ません。                                                    |
| <ul> <li><b>D_2.エントリー期間が過ぎると学校側からに</b><br/>運用担当者に連絡して「代理エントリー</li> <li>新潟県立ケリーズ町 5月節員数定更可詳細変更可</li> <li>XX県文化祭(新潟サンブル) XXXX年度 美術<br/>新潟県立新潟高等学校予備1</li> <li>入力開始(0827)</li> <li>エントリー画面</li> <li>現在エントリー期間は終了しています。<br/>学校担当者はエントリーを行えません。</li> </ul>                                                                                                    | cxントリーすることが出来ません。 を依頼」して下さい。 011 マニュアル ログイン 単用担当パスワード 運用者の使用しているパソコンでこの画<br>ると保存されているパスワードが表示さ                                           | ユ<br>正<br>ビ<br>ビ<br>ジ<br>に<br>ズ<br>に<br>し<br>に<br>ス<br>に<br>ま                                         | 軍用担当代理エントリー エントリー期間後に学校画面からログインをするとこの<br>画面になります。 学校担当者は期間外にはエントリーできません。 軍用の知らない間にエントリーの学校が増えてしまった。 軍用の知らない間にエントリーの学校が増えてしまった。 第つてエントリーした情報を削除することは出来ません。 割除出来ると誤作動が起こりうるからです。                                     |
| <ul> <li>ひ_2.エントリー期間が過ぎると学校側からに<br/>運用担当者に連絡して「代理エントリー</li> <li>************************************</li></ul>                                                                                                    | エントリーすることが出来ません。<br>を依頼」して下さい。                                                                                                    | )<br>正<br>正<br>生<br>、<br>ズ<br>ィ                                                                       | 軍用担当代理エントリー<br>エントリー期間後に学校画面からログインをするとこの<br>画面になります。<br>学校担当者は期間外にはエントリーできません。 軍用の知らない間にエントリーの学校が増えてしまった。 第回・金額などの確定ができないからです。 誤ってエントリーした情報を削除することは出来ません。 割除出来ると誤作動が起こりうるからです。                                     |
| <ul> <li>ひ_2.エントリー期間が過ぎると学校側からに<br/>運用担当者に連絡して「代理エントリー</li> <li>************************************</li></ul>                                                                                                    | エントリーすることが出来ません。<br>を依頼」して下さい。<br>の<br>の<br>の<br>の<br>の<br>の<br>の<br>の<br>の                                                              |                                                                                                    | 軍用担当代理エントリー エントリー期間後に学校画面からログインをするとこの<br>画面になります。 学校担当者は期間外にはエントリーできません。 軍用の知らない間にエントリーの学校が増えてしまった。 軍用の知らない間にエントリーの学校が増えてしまった。 第のてエントリーした情報を削除することは出来ません。 割除出来ると誤作動が起こりうるからです。 軍用担当者に誤ってエントリーしたことを伝え、その者ののしたまかります。 |

# A.学校 サイド 1) ヘッダについて

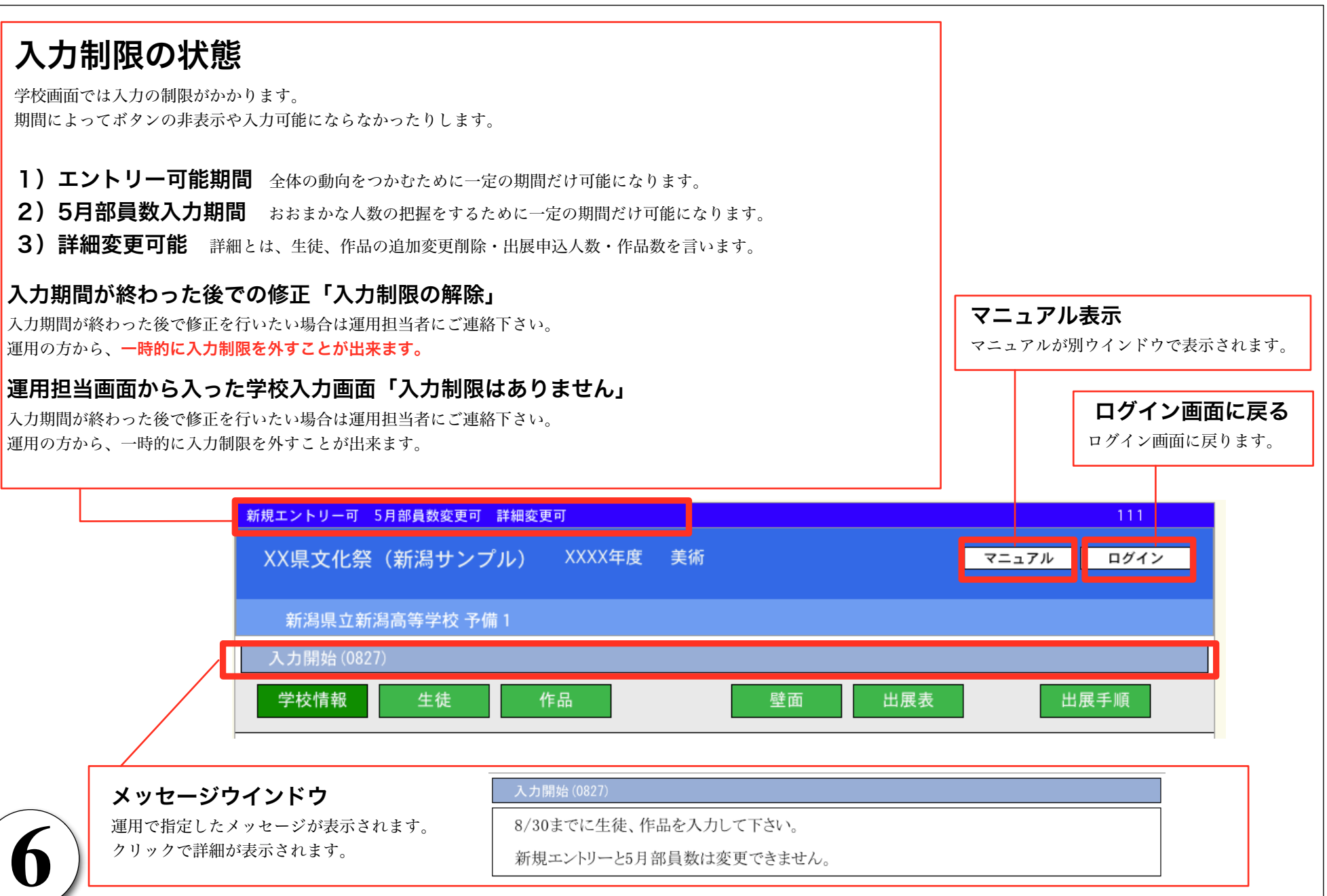

# A.学校 サイド 2) ナビボタンについて

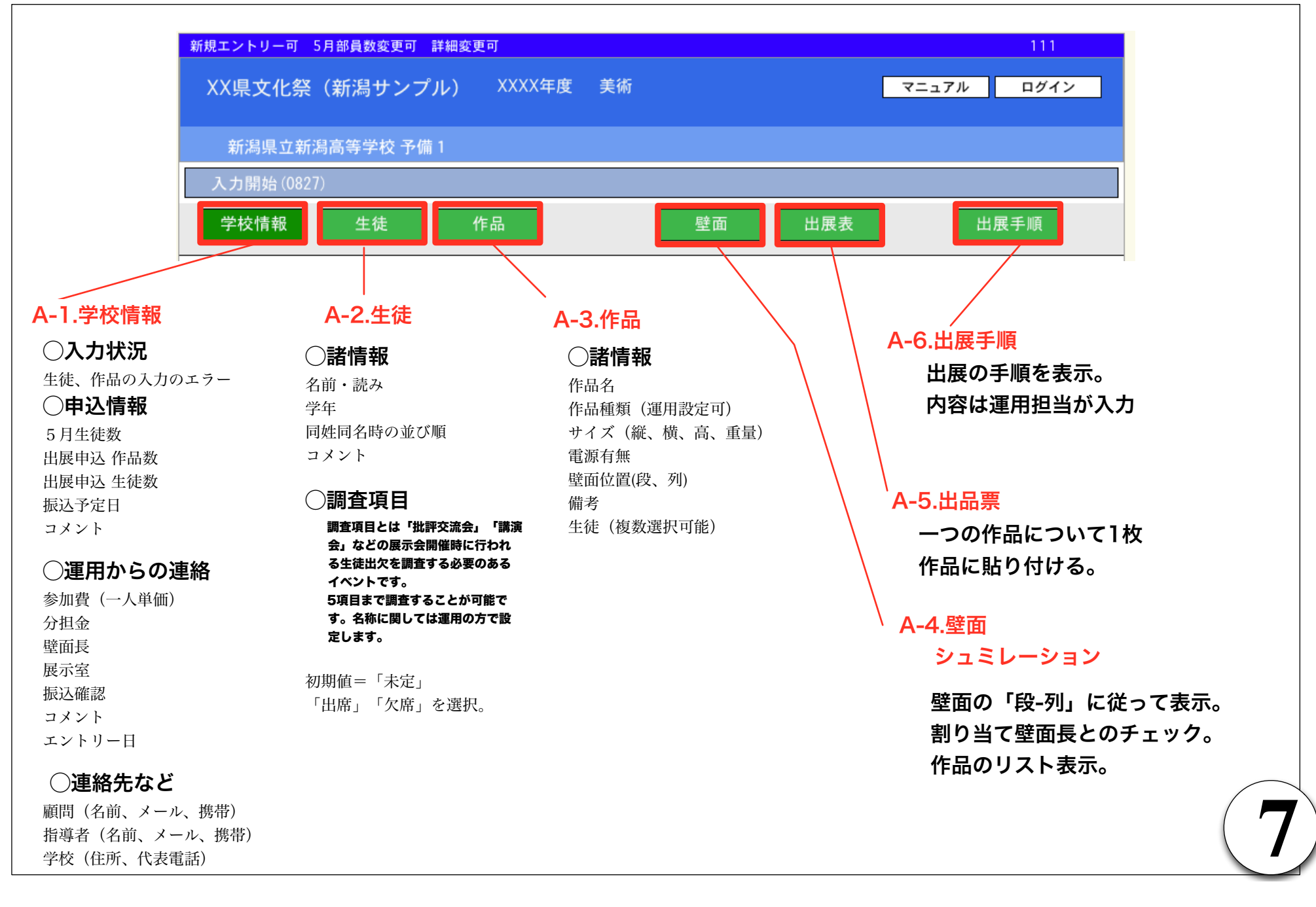

## A.学校 サイド 3) 入力の3画面

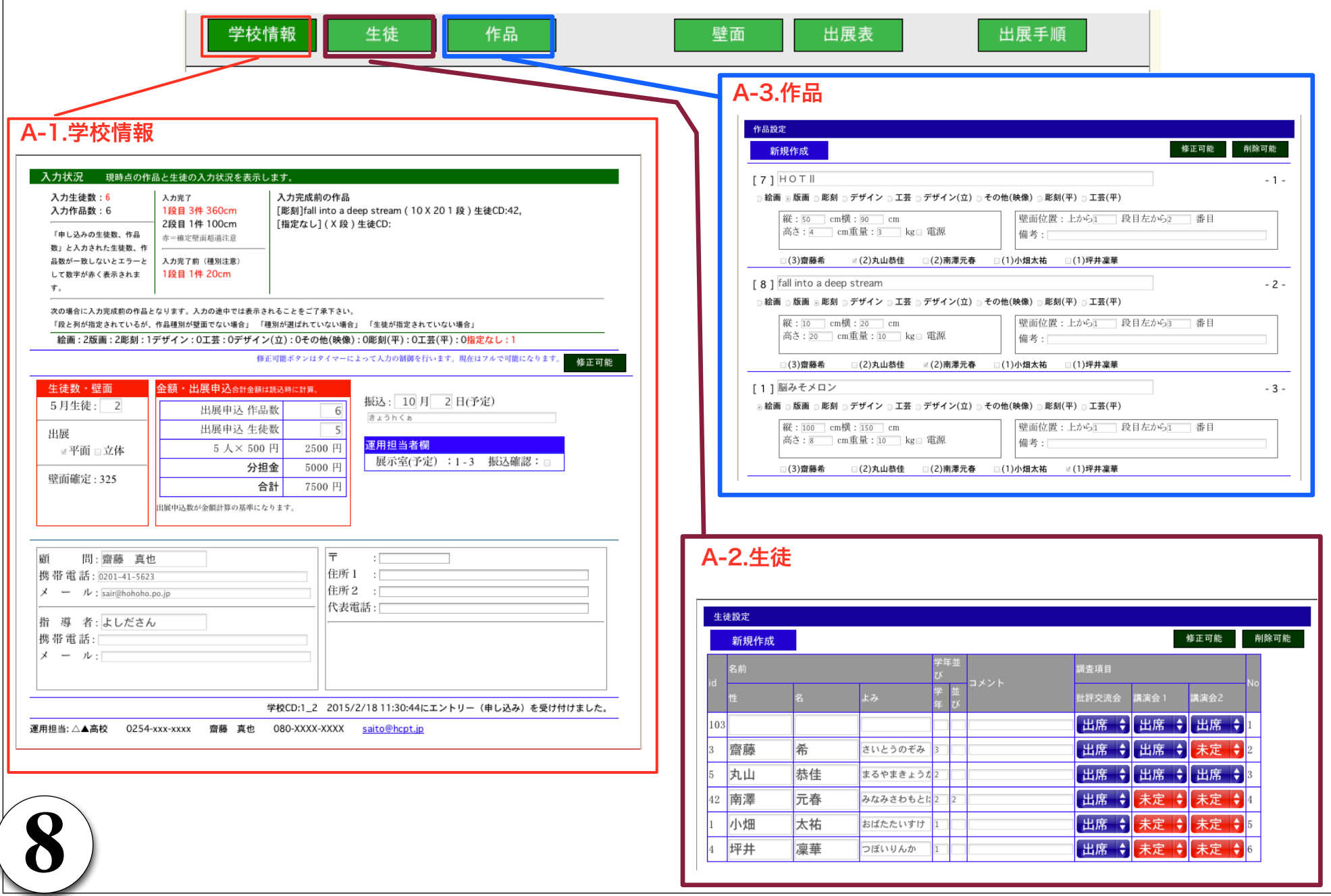

### A.学校 サイド 4) 確認の2画面+出展手順

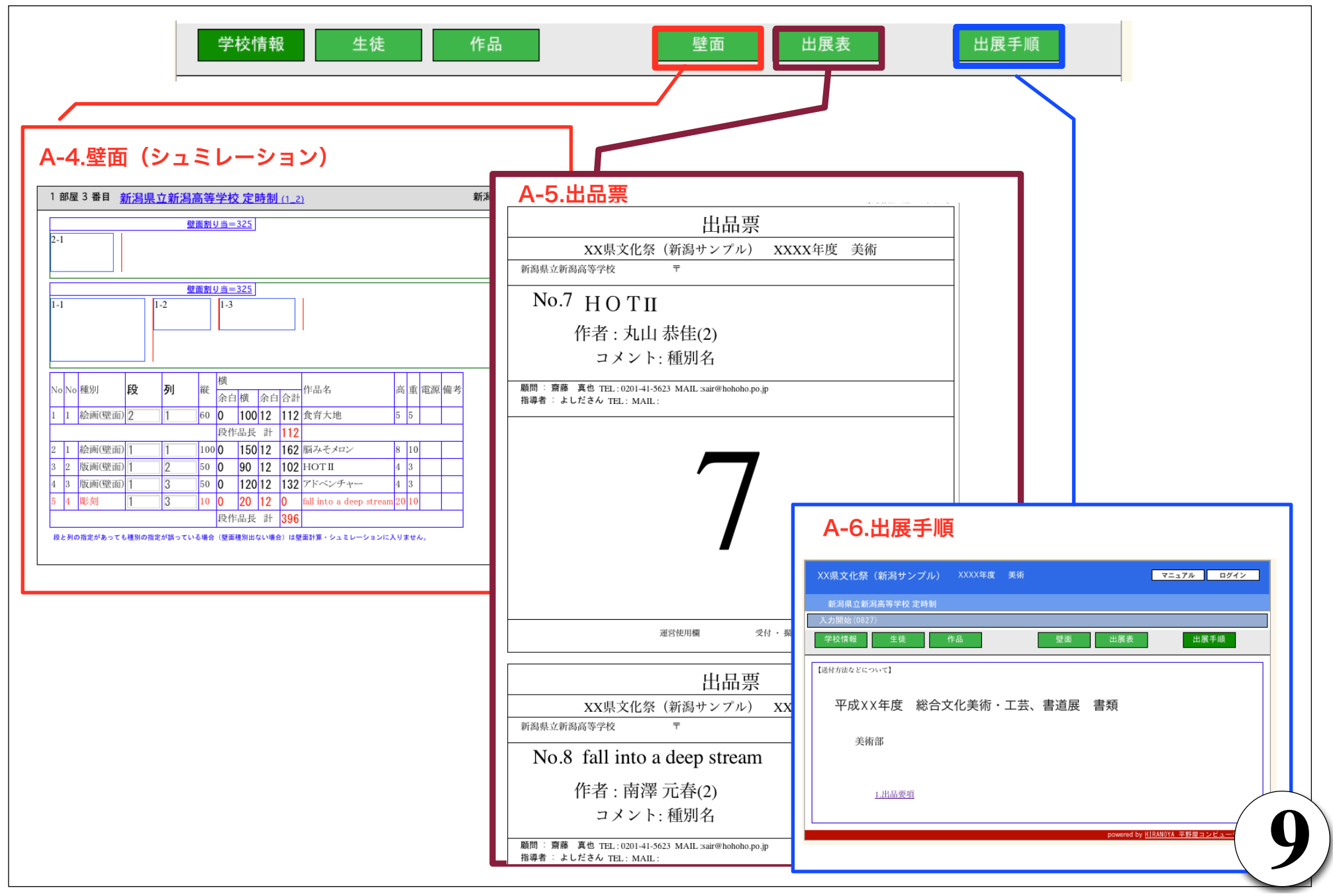

# A.学校サイド 5) A-1.学校情報.1

### 生徒・作品入力状況のエリア

生徒、作品の入力状況を合計します。入力にエラーがある場合に注意を喚起します。 入力途中の場合はエラーとカウントされますが、適切になるとエラーは解除されます。

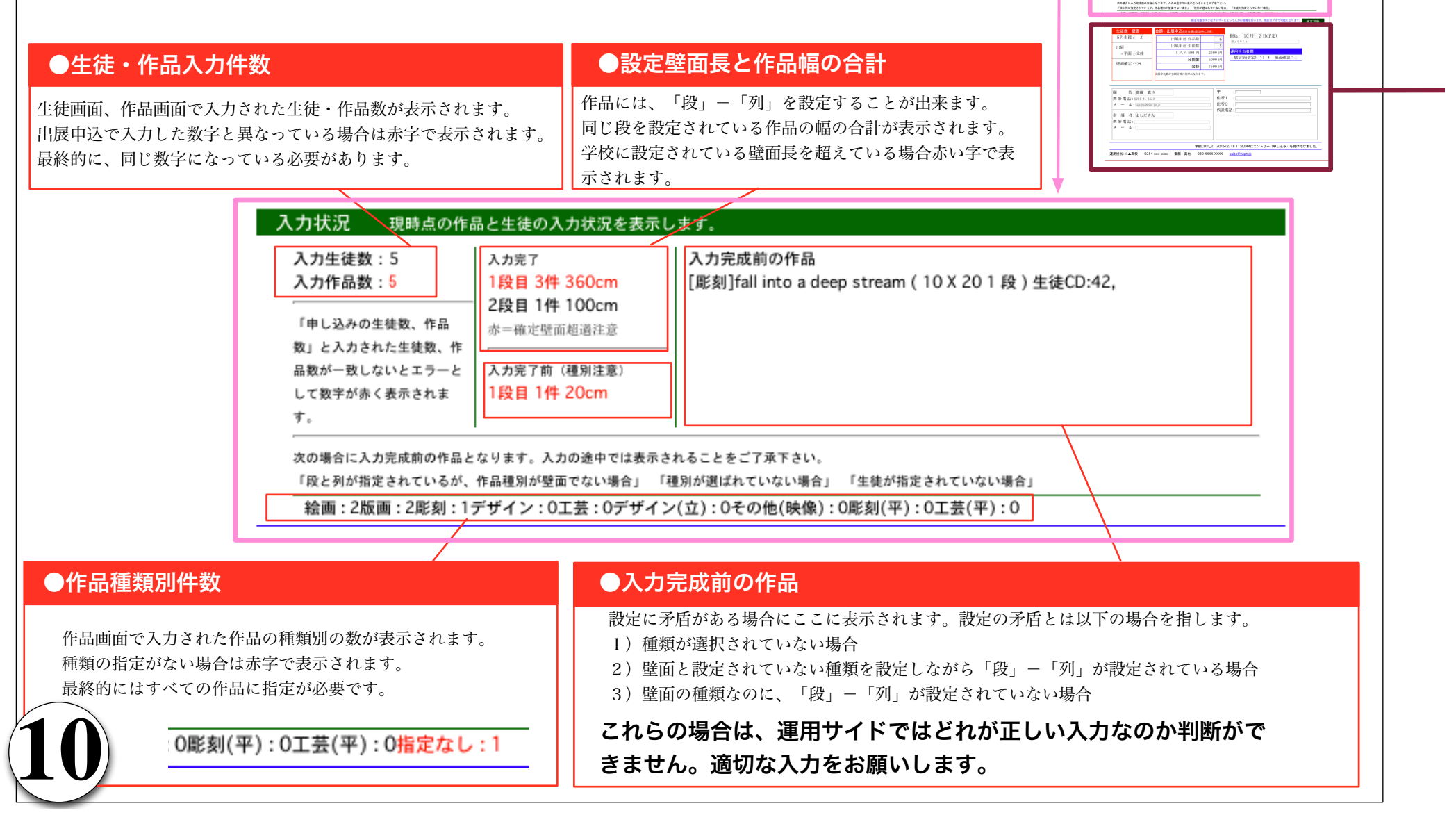

188 3# 360om 288 1# 100om

RU 2AA2645288. N ABP-BLUD227-2 LUBP/BC68283 A79現象的の評論 (厳新)fall into a deep stream (10 X 20 1 政) 生後C (報史なし) (X 政) 生後CD:

# A.学校 サイド 6) A-1.学校情報 .2

### 学校申し込み・連絡先入力エリア

#### 入力制限あり ○運用からの連絡 参加費:一人分の金額 ○申込情報 分担金:学校での参加書 5月生徒数(入力期間あり) 合計 :(参加費×出展申込 生徒数)+分担金 画面の読み込み時に計算されます。 エントリー時点での入力をお願いします。 壁面長 :学校に対して割り当てられる壁面の長さ(全参加校への設定が終わってから明細入力が可能になります。) 運用ではエントリー情報と5月部員数を参考 にして大まかな展示会の仕様を決定します。 展示室: 展示会で学校が配置される予定の展示室(予定ですので、予告なく変更される場合があります) 振込確認:**運用での振込確認が終わるとマーク(●)が付きます**。 出展申込作品数(入力期間あり) コメント:運用からのコメントになります。特に必要がない場合は空欄です。 出展申込 生徒数(入力期間あり) エントリー日:初回にログインした日付が表示されます。 運用担当者 :**運用の担当者になります**。 作品、生徒の入力期間に入力が可能です。 入力された作品・生徒件数と異なっている場 修正可能ボタンはタイマーによって入力の制御を行います。現在はフルで可能に 修正可能 このボタンをクリッ 合は、こちらの入力が優先されます。 金額などに関しても、入力されている生徒数 生徒数・壁面 金額・出展申込合計金額は読込時に計算。 クすると入力が可能 ではなく、こちらに入力された数字が基準に 振込: 10 月 2 日(予定) 5月生徒: 2 なります。 出展申込 作品数 6 になります。 5 出展申込 生徒数 出展 画面を読み込んだときは 入力状況に、生徒・作品の入力数が表示され 運用担当者欄 ☑平面 □立体 ます。こちらの入力と異なっている場合は赤 5 人× 500 円 2500 円 入力ができません。 展示室(予定):1-3 振込確認: 字になります。 分担金 5000円 入力してフィールドを抜けると 壁面確定:3 変更されます。 随時入力可能 合計 7500円 入力期間外に 出展申込数が金額計算の基準になります。 ○申込情報 修正する必要 振认予定日 Ŧ 雇自 問:齋藤 真也 コメント 住所1 : [ がある場合は 携帯電話: 0201-41-5623 住所2 : 振込日が決定したら入力して下さい。 メ ー ル: sair@hohoho.po.jp 代表電話: 運用にご相談 何らかの問題がある場合はコメント欄に記載 して下さい。 指 導 者:よしださん 下さい。 携帯電話: ○連絡先など メール: 顧問(名前、メール、携帯) 指導者(名前、メール、携帯) 学校CD:1\_2 2015/2/18 11:30:44にエントリー(申し込み)を受け付けました。 学校(住所、代表電話)

運用担当: △▲高校 0254-xxx-xxxx 齋藤 真也 080-XXXX-XXXX saito@hcpt.jp

### A.学校 サイド 7) 生徒・作品画面入力の制御.1

### 生徒・作品入力画面で入力制限

新規、修正、削除

詳細入力可能期間に生徒、作品画面を開くとボタンが表示されています。 詳細入力の不可期間には表示されないために変更することは出来ません。

#### 入力期間外に修正する必要がある場合は運用にお知らせ下さい。 運用側から学校単位で入力制御を解除します。

新規エントリー可 5月部員数変更可 詳細変更可

XX県文化祭(新潟サンプル) XXXX年度 美術

生徒

作品

生徒画面

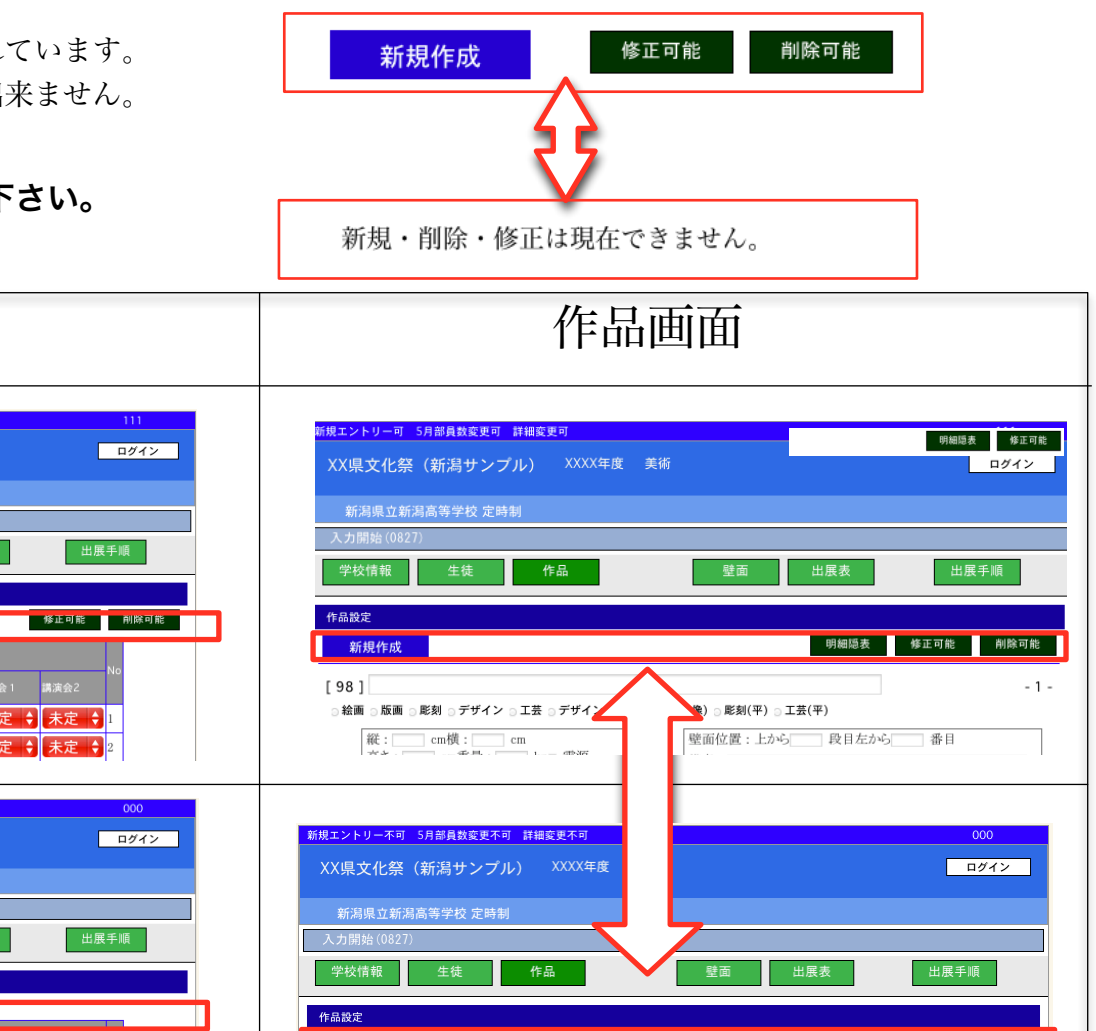

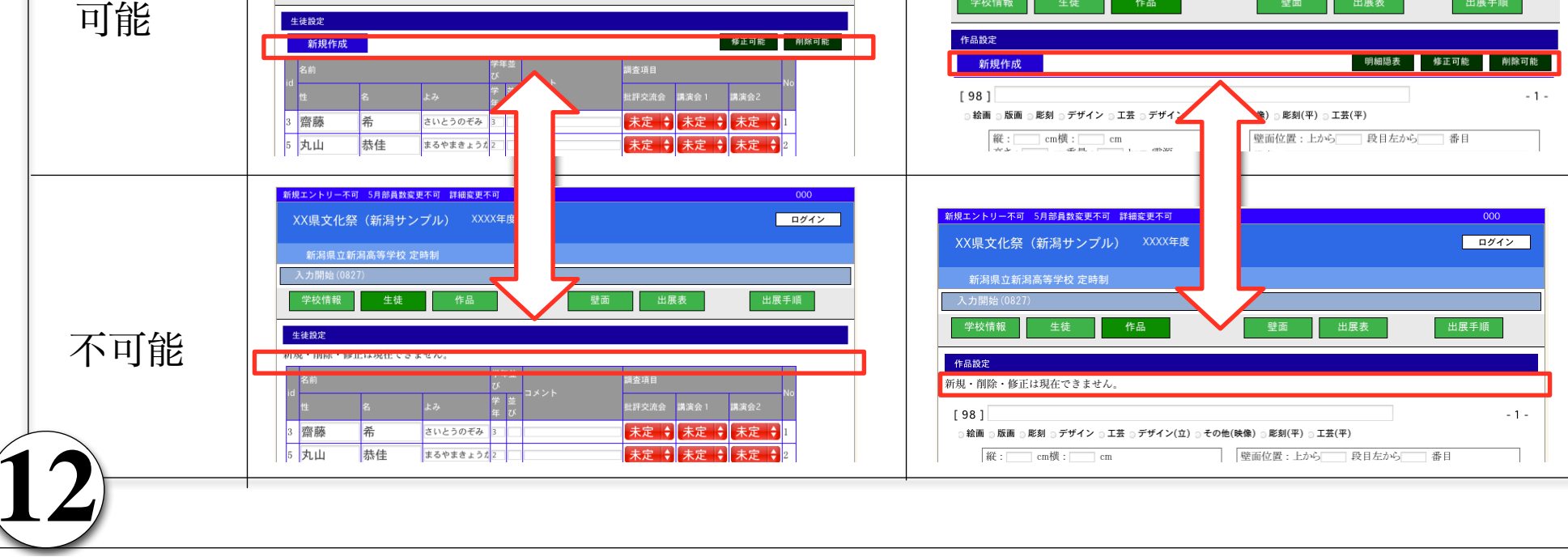

### A.学校 サイド 8) 生徒・作品画面入力の制御.2

生徒・作品入力画面での「新規・修正・削除」

#### 新規作成

新規作成をクリックすると新しいレコードが一番上に出現します。修正可能をクリックして内容を入力して下さい。 生徒idは全県で重ならない番号が作成時点でふられます。作品のidも同様です。

|                                                                                      | [98]<br>絵画 版画 彫刻 デザイン 工芸 デザイン(立) その他(映像                                                                                                    |
|--------------------------------------------------------------------------------------|----------------------------------------------------------------------------------------------------|
| 3 齋藤 希 さいとう                                                                          | 縦· [ cm 槛· ] cm                                                                                                    |
| 5 丸山 恭佳 まるやま                                                                         | 高さ: cm重量: kg □ 電源 備:                                                                                                    |
| 42     南澤     元春     みなみさ                                                            | □ () □ (3)齋藤希 □ (2)丸山恭佳 □ (2)南漸                                                                                                    |
| 止 <b>可能をクリックすると人力か可能になり</b><br>≊#                                                    | ます。人刀してフィールドを抜けると変更されます。                                                                                                    |
| 世     名     よみ       103         3     齋藤     希       5     丸山     恭佳                | <ul> <li>○ 絵画 ○ 版画 ◎ 彫刻 ○ デザイン ○ 工芸 ○ デザイン(立) ○ その他(映像) ○ 彫刻(平) ○ 工芸(平)</li> <li>縦: 10 cm横: 20 cm</li> <li>高さ: 20 cm 重量: 10 kg 電源</li> <li>□ (3)齋藤希 □ (2)丸山恭佳 図(2)南澤元春 □ (1)小畑太祐 □ (1)坪井凜華</li> </ul> |
| 世     名     よみ       103     103     103       3     齋藤     希       5     丸山     赤佳  | <ul> <li>         ・絵画 ◎ 版画 ◎ 彫刻 ◎ デザイン ◎ 工芸 ◎ デザイン(立) ◎ その他(映像) ◎ 彫刻(平) ◎ 工芸(平)         <ul> <li></li></ul></li></ul>                                                                                 |
| 103     103     103       3     齋藤     希       5     丸山     恭佳       5     丸山     恭佳 |                                                                                                    |

### A.学校 サイド 9) 生徒画面 .1

### 生徒の入力明細

### 新規レコードを作成したら、名前、読みがな、学年、並びを入力して下さい。

生徒の並び順は「学年(3->1)」->「読みがな」->「並び順」となります。 学年が空欄の場合は一番上に並びます。 同姓同名(読みがなが同一)の場合並び順(1->2)で並びます。

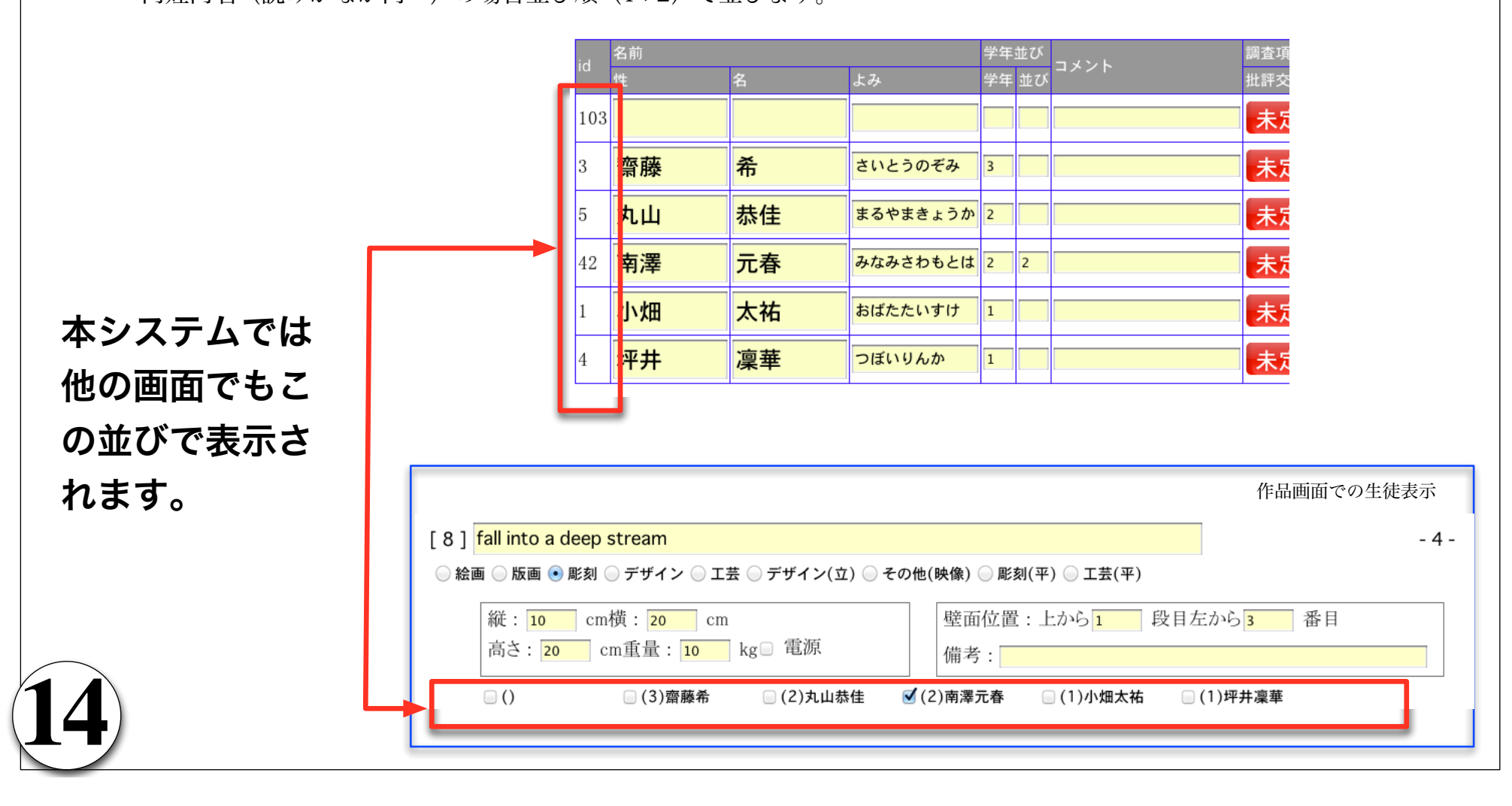

## A.学校 サイド 10) 生徒画面 .2

### 調査項目について

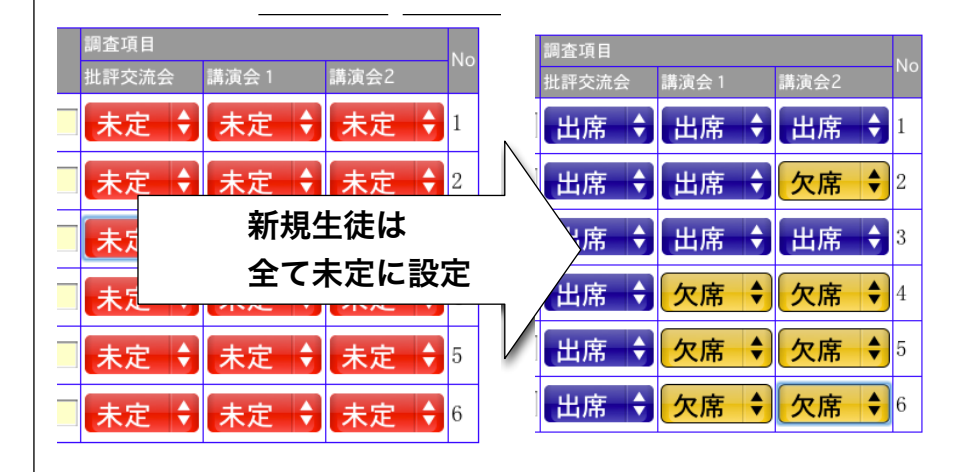

調査項目とは、展示会に隣接して行われるイベント(批評交流会、 講演会など)への**生徒の参加動向を調査するため**のものです。

5項目が設定可能で、毎年「運用」でその年のイベントに合せて設定 します。設定された項目の数だけ列が表示されます。

必ず「出席」「欠席」のどちらかを選択して 下さい。

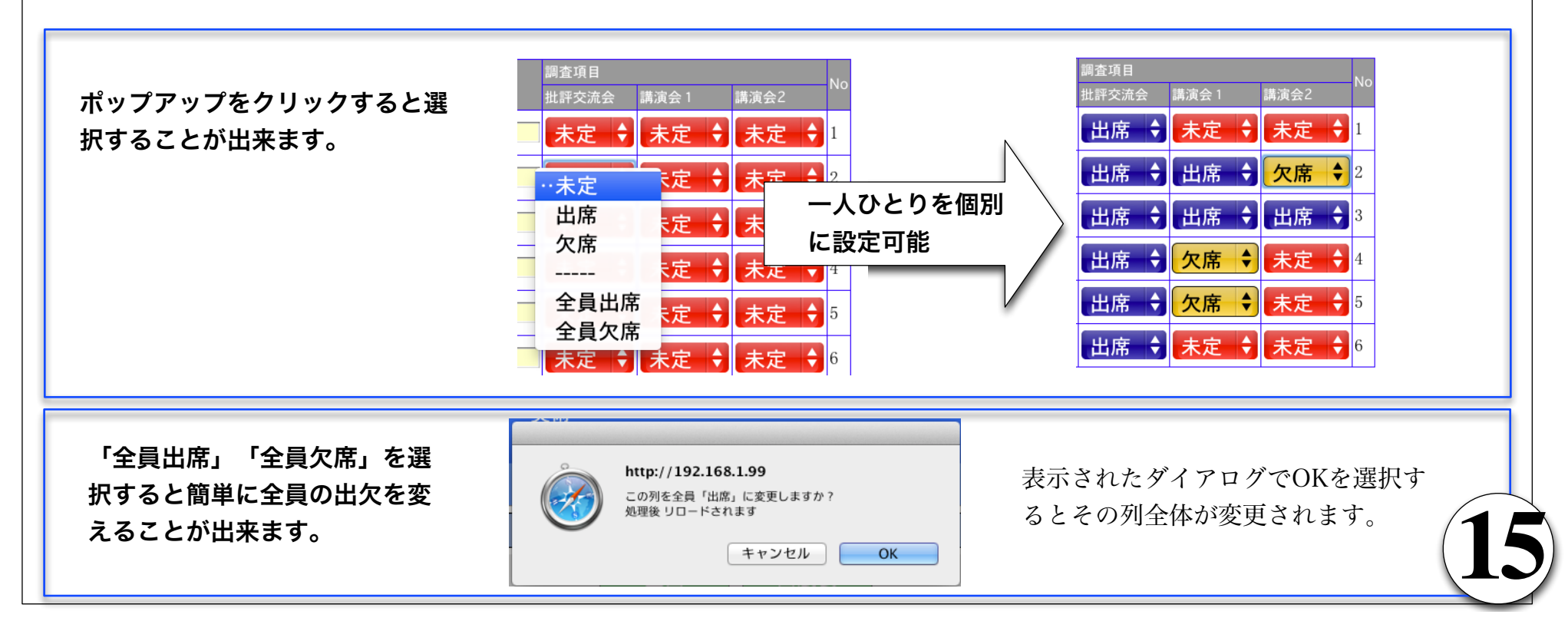

# A.学校 サイド 11) 作品画面 .1

#### 種別、生徒名

作品種別は各区分(美術・書道)で自由に設定できます。壁面の種別と、そうでない種別に関してご注意下さい。 壁面画面で、入力された作品は、「壁面位置」に従って並べて表示されます。 生徒は複数選択(共作)が可能です。

各項目は必要に応じて入力して下さい。 「縦」「横」「高さ」「重量」「電源」「壁面位置」「備考」の項目は作品の特性によって入力がない場合があります。

種別が壁面の場合は、「壁面位置」「縦」「横」が必須になります。

壁面位置が入っていながら、種別が壁面でない場合もエラーになりますが、どちらが正しいか判断できないためにご確認頂く場 合があります。

|      | [ 8 ] fall into a dee | o stream             |              |                               | - 4 - |
|------|-----------------------|----------------------|--------------|-------------------------------|-------|
| 作品種別 | 🦳 絵画 🦳 版画 💿 彫刻        | 刻 🔵 デザイン 🔵 エ         | □芸 ─ デザイン(立) | ● その他(映像) 🔵 彫刻(平) 🔵 工芸(平)     |       |
|      | 縦: 10   cr<br>高さ: 20  | n横:20  cm<br>cm重量:10 | kg 🗌 電源      | 壁面位置:上から1 段目左から3 番目<br>備考:    |       |
| 生徒名  | )                     | 🦲 (3)齋藤希             | 🦳 (2)丸山恭佳    | 🗹 (2)南澤元春 👘 (1)小畑太祐 👘 (1)坪井凜華 |       |

種別が選択されていない場合はエラーになります。このページではエラーの表示はされません。 壁面ページかトップページでエラーは確認できます。

# A.学校 サイド 12) 作品画面 .2

### 壁面画面について

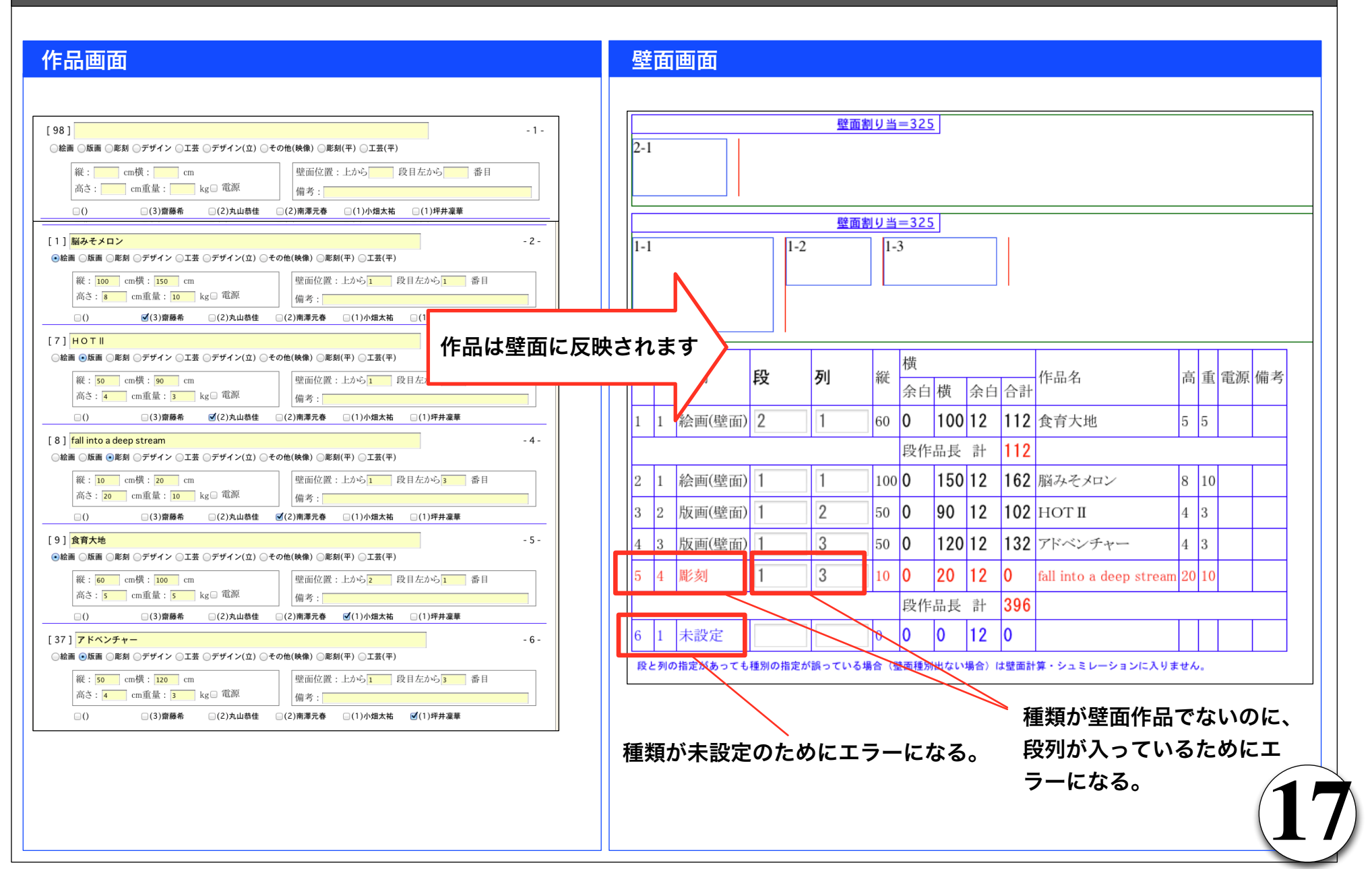

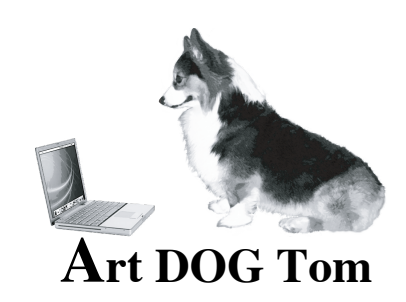

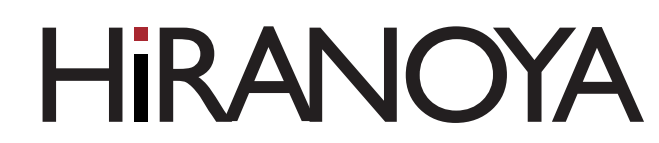

18

http://www.hcpt.jp

株式会社 平野屋コンピューティング 〒957-0053 新潟県新発田市中央町5-3-12 art@hcpt.jp

| 全国高校文化連盟様向け                   |                                                      | 2015/                 |
|-------------------------------|------------------------------------------------------|-----------------------|
| 出展シス                          | テム Art DC                                            | OG Tom                |
| A.学校 サイド ()                   | 们冊)                                                  |                       |
|                               | 概略・業務の流れ 2<br>B1).レポート 4                             |                       |
| B.運用 サイド                      | B2).通知・連絡6                                           |                       |
|                               | B3).区分設定10<br>B4).パスワード通知18                          |                       |
|                               | B5).全県設定 20                                          |                       |
| HIRANOY<br>http://www.hcpt.jp | 株式会社 平野屋コンピューティ<br>〒957-0053 新潟県新発田市「<br>art@hcpt.jp | イング<br>中央町5-3-12<br>/ |

### B. 運用 サイド 2) システムと業務の流れ

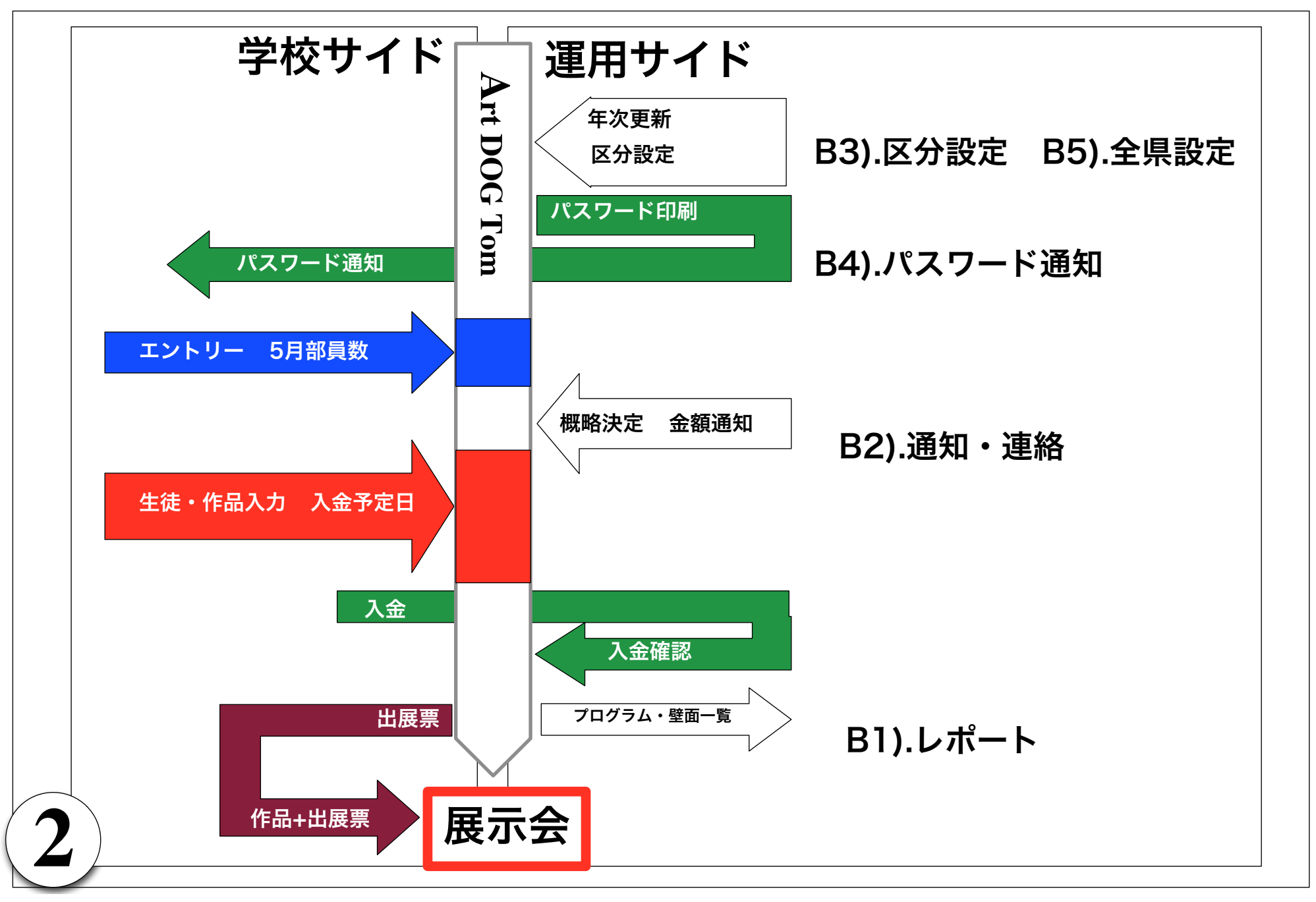

### **B.運用 サイド** 1) ナビ ボタンについて

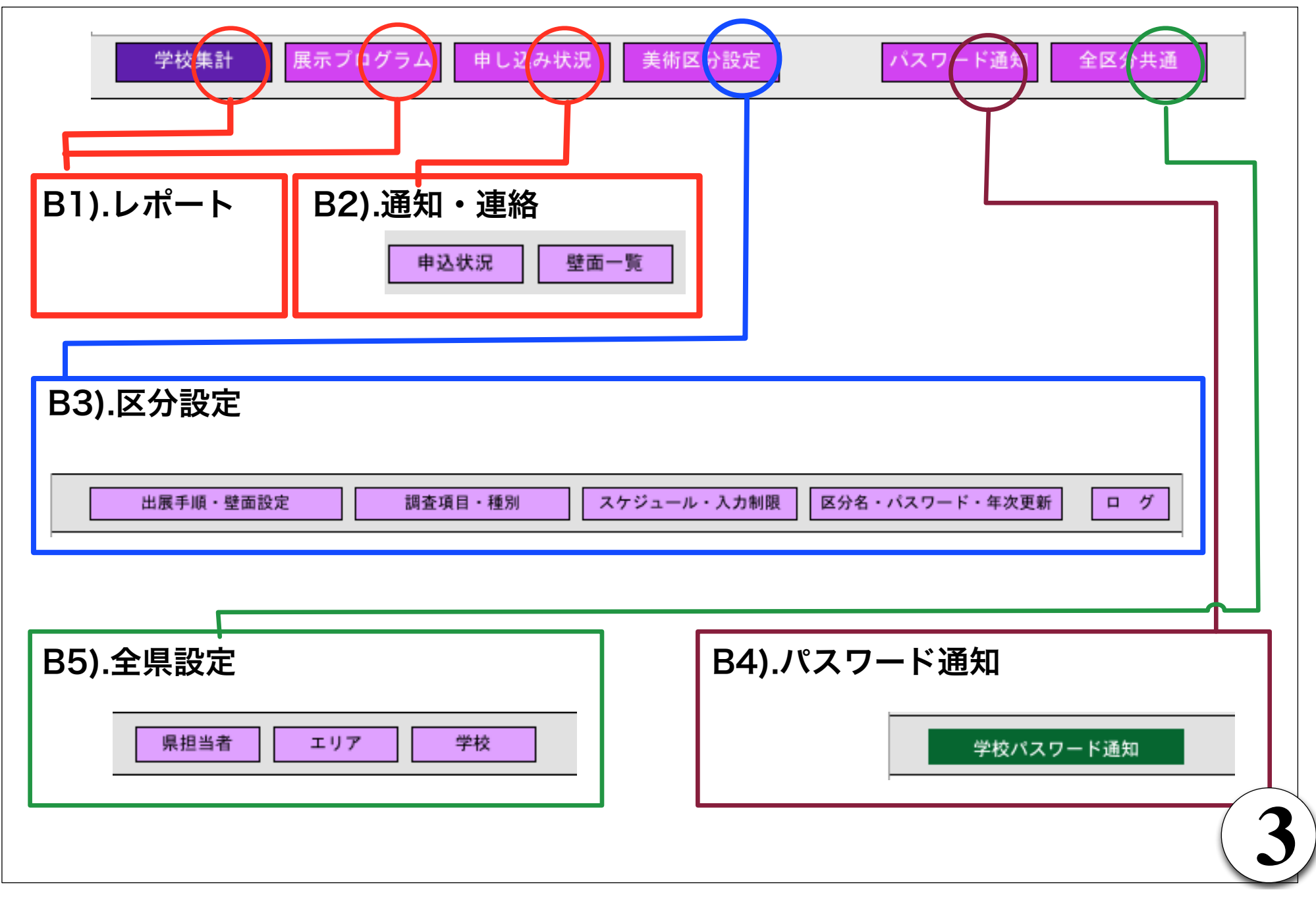

# **B.運用 サイド** B1) レポート 1

#### B-1.学校集計 新潟県高校文化祭 2015年度 美術 マニュアル ログイン 学校での作品の入力状況が把握できます 入力開始(0 学校集計 **員示プログラム** 申し込み状況 美術区分設定 全区分共通 学校の並び順 エリア並び順->学校並び順->枝番 新潟・佐渡エリア 定時 制 1 1 新潟県立新潟高等学校(1-2) 「エリア並び順」と「学校並び順」は全区分共通設定で設定します。 2 2 新潟県立新潟高等学校(1-1) 全日 通信 割 3 3 新潟県立新潟高等学校(1-3) 4 4 新潟県立新潟高等学校 (1-4) 予備1 5 5 全日 制 新潟県立新潟中央高等学校(2-1) 6 6 新潟県立新潟南高等学校 (3-1) 3 7 7 新潟県立新潟工業高等学校 (8-2) 定時 制 全日 制 8 8 <u>新潟県立新潟商業高等学校(10-1)</u> 定時 99 新潟県立新潟商業高等学校(10-2) 全日 制 10 10 新潟県立佐渡総合高等学校(17-1) 全日 11 11 新潟市立高志中等教育学校(19-1) 14 9 1 1 2 2 30 新潟・佐渡エリア合計 1 マニュアル ログイン 下越エリア 121 新潟県立物 全日 制 132 学校情報 出展表 出展手順 全日 Ω.P. Prove 1 (47-1) 2 2 1 入力状況 現時点の作品と生徒の入力状況を表示します。 新潟県立阿賀黎明高等学校(50-1) 全日 制 2 43 入力生徒数:15 入力作品数:13 入力完了 1段目 4件 300cm 入力完成前の作品 [工芸]DNA(15X601段)生徒CD:93, [デザイン(立)]連鎖(14X302段)生徒CD:85, リンクをクリックすると学校画 154全日 制 新潟県立村上中等教育学校(70-1) 4 2段目 5件 410cm 「申し込みの生徒 水=確定壁面超過注 「その他(映像)]鉄拓(120×2001段)生徒CD:86.90.89. 数、作品数」と入力 された生徒数、作品 8 0 1 0 0 下越エリア合計 8 面が表示されます。 れた主知惑、 数が一致しないとエ ラーとして数字が表 変形されます。 1段日 2件 260cm 2段日 1件 30cm 中越エリア 学校画面ではすべての入力制限 全日 刻 161 新潟県立長岡農業高等学校(75-1) 3 2 が解除されます。 、 次の場合に入力完成前の作品となります。入力の途中では表示されることをご了承下さい。 『段と列が指定されているが、作品種別が壁面でない場合』 「種別が選ばれていない場合」 17 2 新潟県立小千谷西高等学校 (90-3) 通信 制 2 2 「生徒が いない場合」 絵画:5版画:4彫刻:0デザイン:0工芸:1デザイン(立):1その他(映像):1彫刻(平):0工芸(平):0指224 18 3 新潟県立川西高等学校 (99-1) 全日 修正可能 後正可能ボタンはタイマーによって入力の制御を行います。現在はフルで可能になります 194 帝京長岡高等学校(100-5) 生徒数・壁面 予備2 据込: 月 日(予定) 5月生徒: 新潟県立柏崎特別支援学校のぎく分校 20 5 出展 6備1 出展中込 生徒数 (110-4) 人× 500 円 壁面確定:300 分担金 승카 数が金額計算の基準になりま 「未」列はその時点で作品の種類が設定されて 上越エリア 211 新潟県立松代高等学校(1 いない作品数です。 携带电话 住所1 住所2 22 2 新潟県立新井高等学校 (1 代表電話 合計には入っていません。 23 3 新潟県立上越特別支援学 工想エリノ百計 0 学校CD:1\_1 2015/3/1110:27:11にエントリー(申し込み)を受け付けました。 0254-xxx-xxxx 齋藤 真也 080-XXXX-XXXX saito@hcpt.jp 3 全エリア合計 40 32 2 4 4 3 88 12 vered by <u>H1RANOYA 平野屋コンピューティング</u>

### **B.運用 サイド** B1) レポート 2 B-2.展示プログラム

### 作品の一覧ができます。

作品に設定してある生徒の一覧とお考え下さい。 生徒として登録してあっても作品にチェックが入っていない とこの票には表示されません。

#### 作品+生徒の並び順

### エリア並び順->学校並び順->枝番 ->学年->読みがな->生徒並び順 (@#@&#)

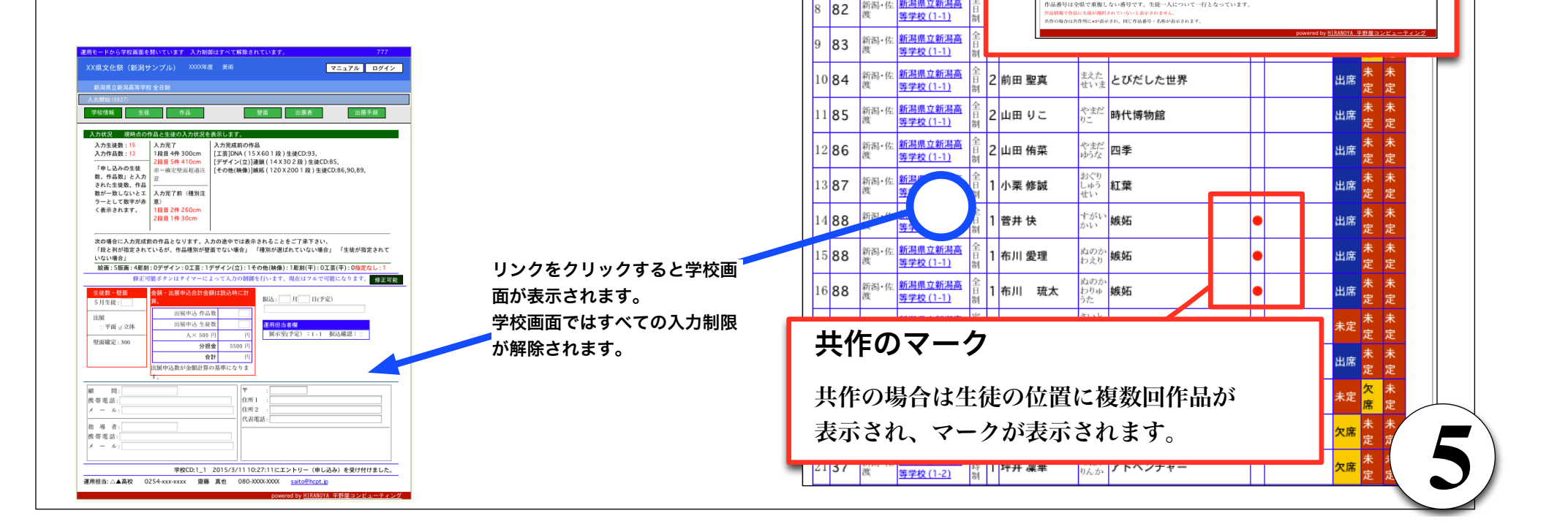

新潟県高校文化祭 2015年度 美術

展示プログラム

新潟・佐 新潟県立新潟高

新潟·佐 新潟県立新潟高

100 新潟·佐 新潟県立新潟高 黄学校 (1-1)

等学校(1-1)

等学校(1-1) 新渴·佐 <u>新潟県立新潟高</u>

等学校(1-1) 新潟•佐 <u>新潟県立</u>新潟高

等学校(1-1)

等学校(1-1)

新潟県立新潟高

等学校(1-1)

新潟·佐 新潟県立新潟高

新潟·佐 新潟県立新潟高

新渴·佐

申し込み状態

3 小熊 菜月

3 小熊 菜月

美術区分設が

ಸ<್ Quaint World

1 斎藤 鋼

↓ 作品番号は全県で重複しない番号です。生徒一人について一行となっています

8<\*≋ Headlines

96 47 上档 新潟県立上越特 別支援学校 (140-

97 46 上档 <u>新潟県立上總特</u> 別支援学校 (140-11) 1 西方 勇吹

管理画面

学校集团

Δ

2

3 5

4 6

5 **79** 

7 81

6 80 マニュアル ログイン

の作品はナ

調査項目の合計が表示されます

たた黒猫

全区分共通

\*\*\*

4 4 未定 合計 92 92 92

出席 合計 5 1

欠席 合計

### B.運用 サイド B2) 通知連絡 1-1

### B-3.申込状況 『申込・金額』

金額を決定して、入力します。 入力した時点で学校画面に表示 されます。

コメントを入力すると学校画面 に表示されます。

#### 学校単位での入力制限の解除

学校から入力期間が過ぎた後で 修正をしたいという申し入れが あった場合はここにチェックを 入れます。

学校単位で入力制限を解除でき ます。

チェックが入っている間は、学 校ログインからすべての入力が 可能になります。

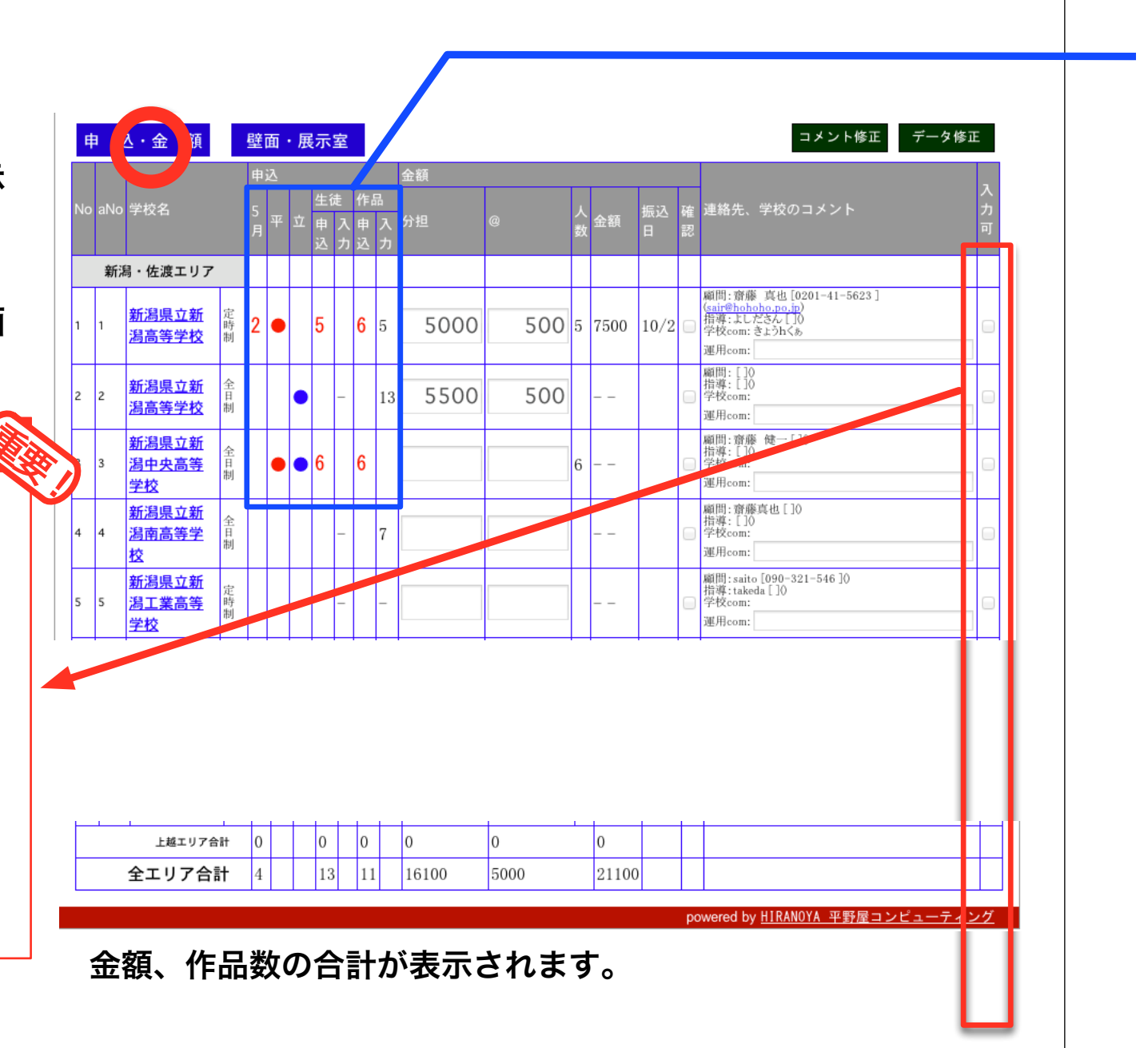

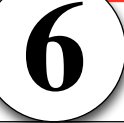

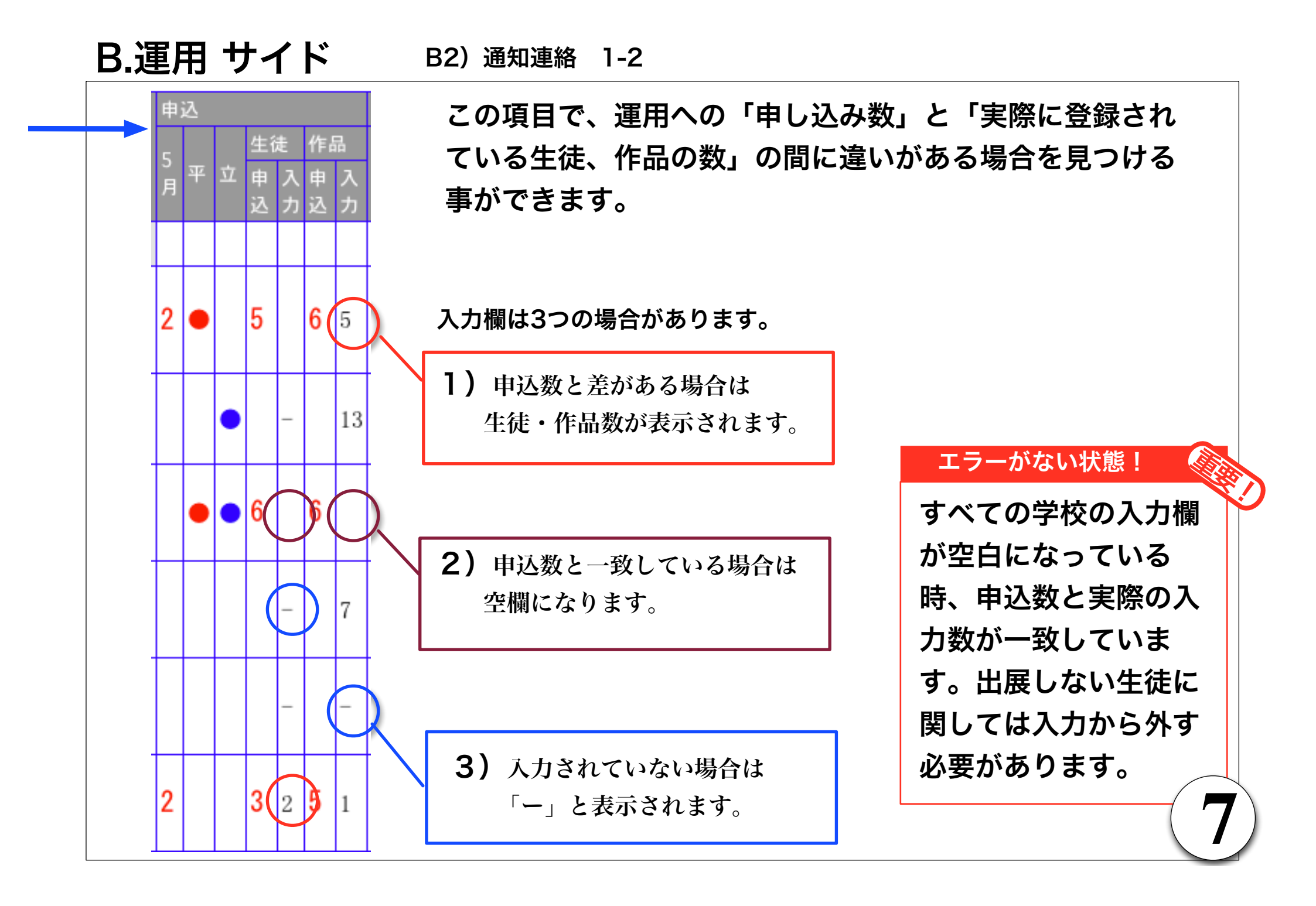

### B.運用 サイド B2) 通知連絡 3

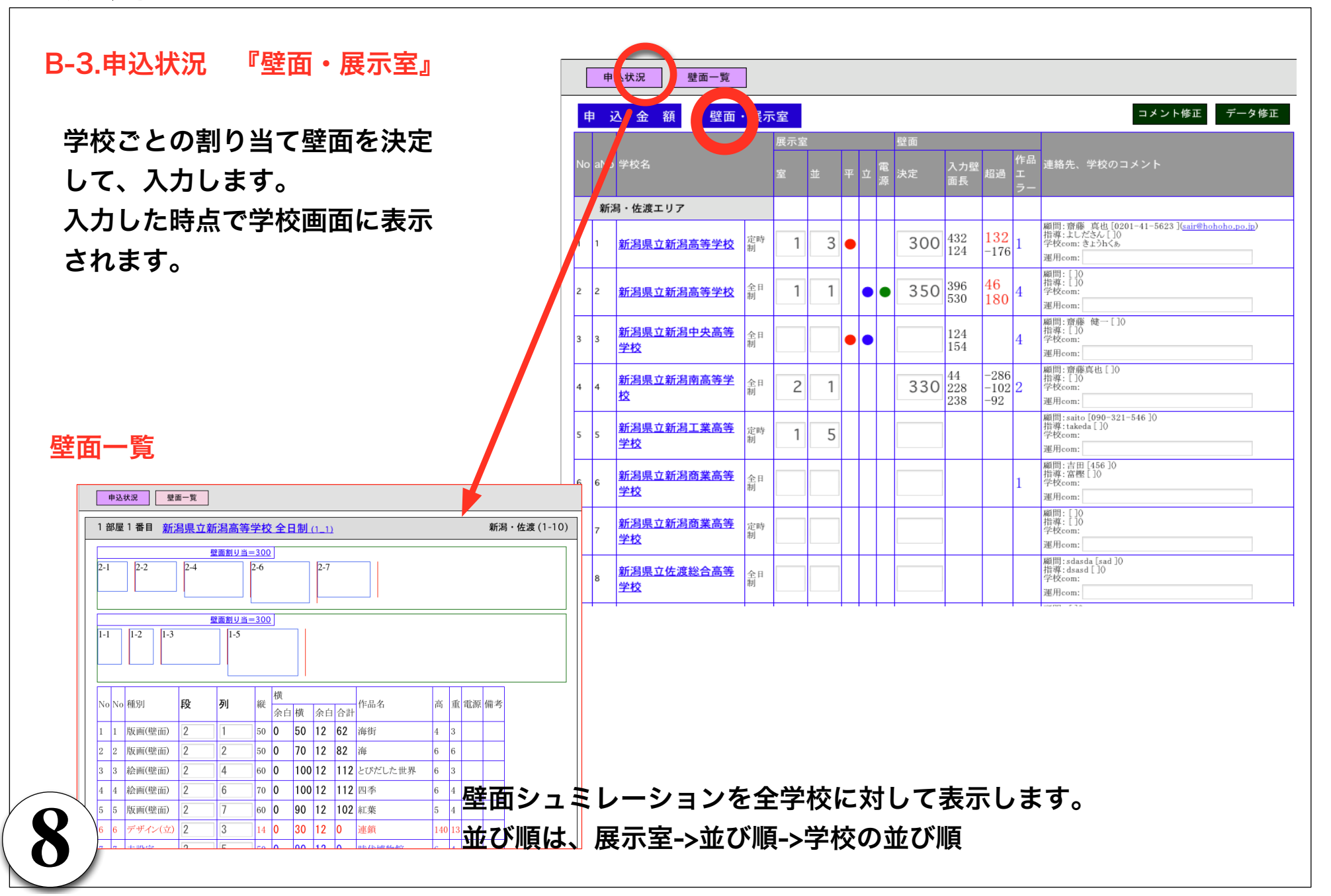

**B.運用 サイド** B2) 通知連絡 4

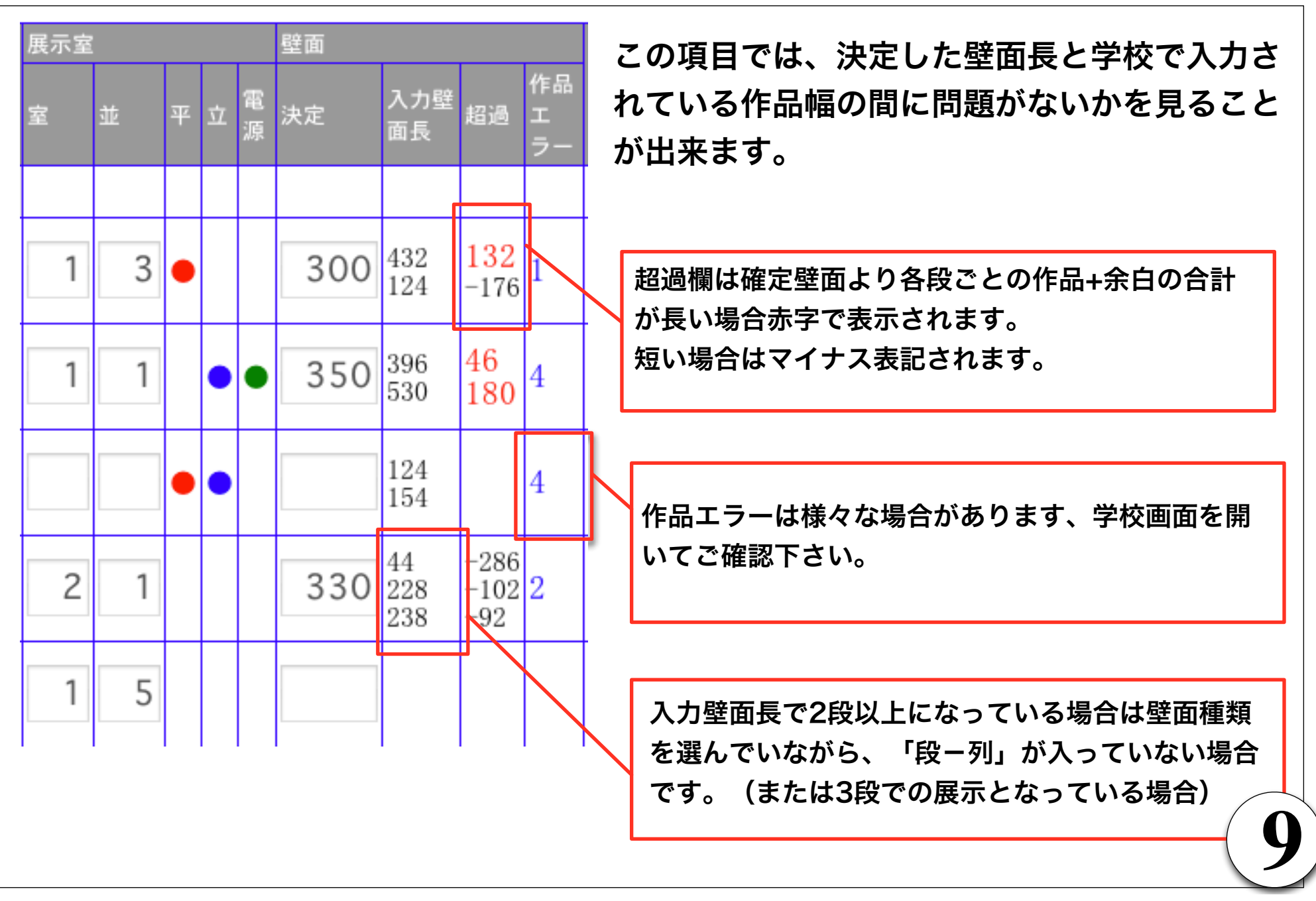

# B.運用 サイド B3).区分設定 1-1

| 学校集計       展示プログラム       申し込み状         出展手順・壁電設定       調査項目・種別         B-4-1.出展手順・壁面設定       調査項目・種別         出展手順・壁面設定       調査項目・種別         出展手順・壁面設定       調査項目・種別         生展手順・壁面設定       調査項目・種別         安更したら保存ボタンをクリックして下さい。出展 | <ul> <li>         、</li></ul>                                                             |
|----------------------------------------------------------------------------------------------------|-------------------------------------------------------------------------------------------|
| <ul> <li>B し ■ Ξ Ξ Ξ Ξ Ξ サイズ ▼ フォント ▼ ブロック ▼ Ξ Ξ</li> <li>【送付方法などについて】</li> </ul>                                                                                                    | 学校画面に表示されます                                                                               |
| 平成XX年度 総合文化美術・工芸、書)<br><sub>美術部</sub>                                                                                                    | デモ県文化祭(新潟サンプル)     XXXX年度     美術     マニュアル     ログイン       新潟県立新潟中央高等学校 全日制     入力開始(0827) |
| <u>1.出品要項</u><br>HTMLエディターは「nicEdit」を使用しています。使い方に関しては <u>ネット</u> でご                                                                                                    | 学校情報     生徒     作品     壁面     出展表     出展手順       【送付方法などについて】                             |
| <u>壁面設定</u><br>作品の間隔: 12 cm<br><sup>壁面長の計算時に、作品の横幅に左右の余白としてプラスされます。</sup>                                                                                                    | 美術部                                                                                       |
| 10                                                                                                    | <u>1.出品要項</u><br>powered by <u>HIRANOYA 平野屋コンピューティング</u>                                  |

### B.運用 サイド B3).区分設定 1-2

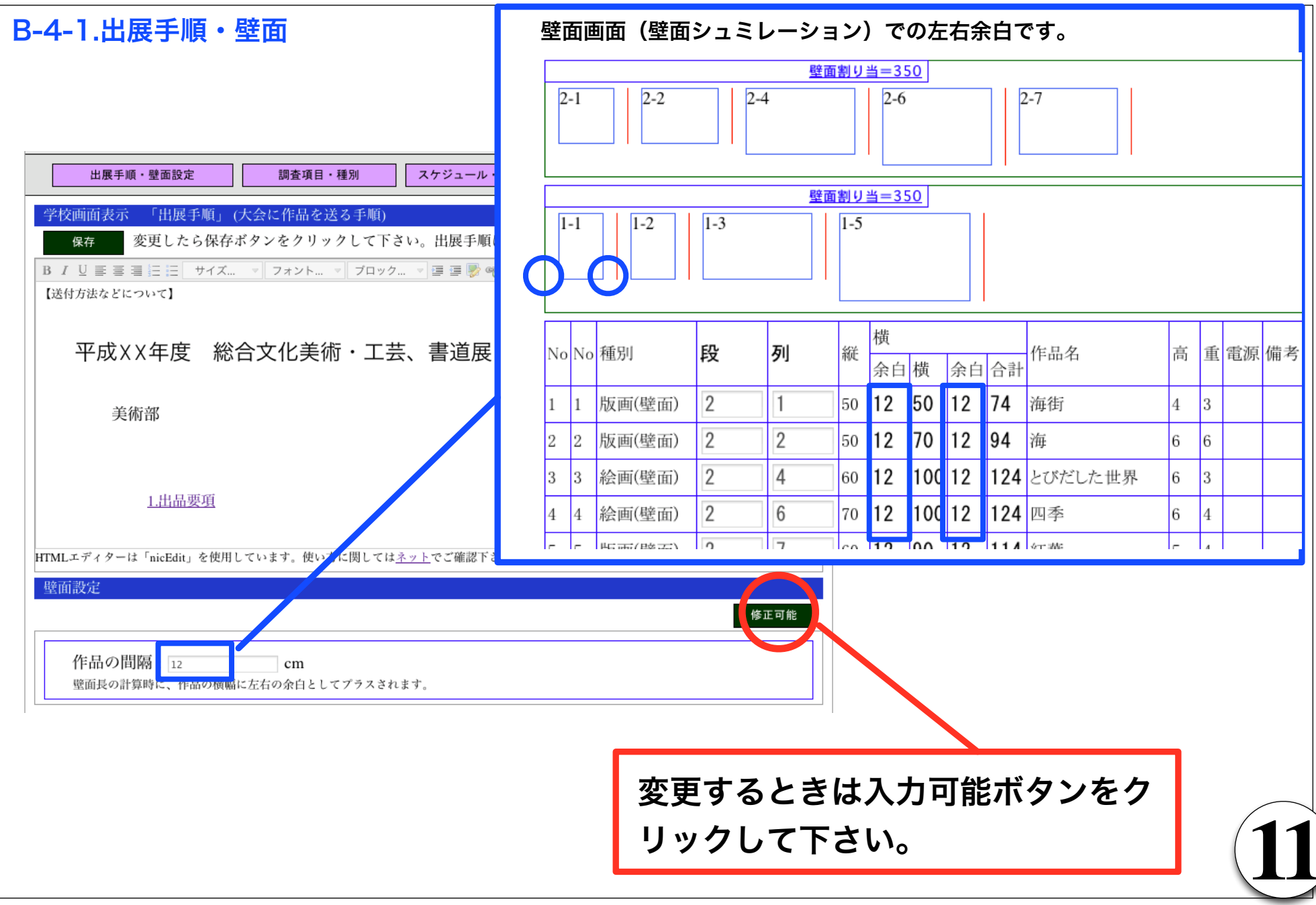

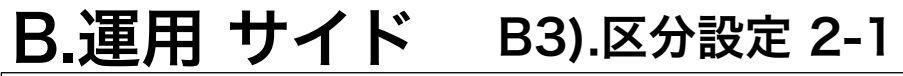

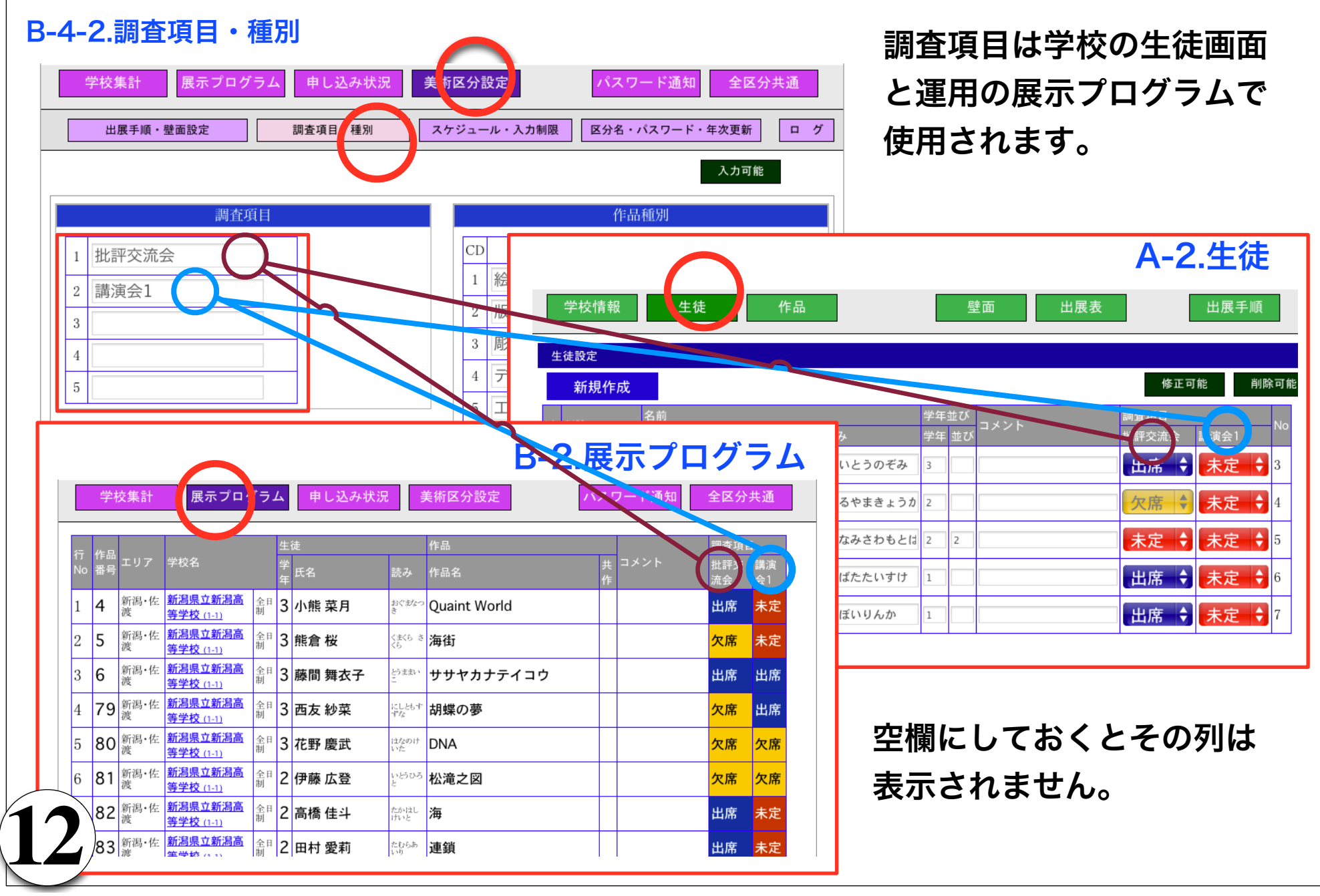

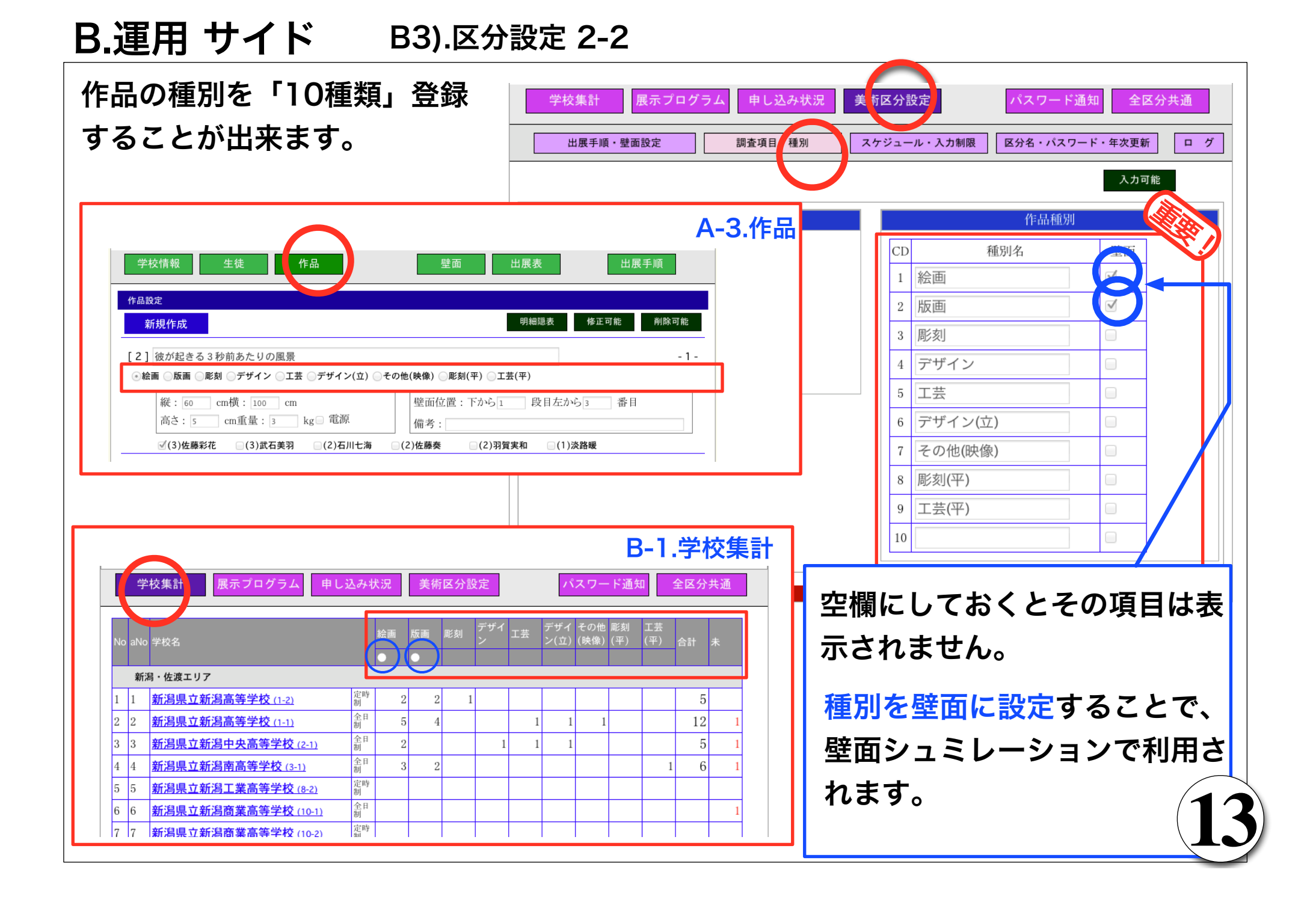

### B.運用 サイド B3).区分設定 3

B-4-3.スケジュール スケジュールは、学校サイドでの入力を制限します。 入力されたタイトルとメッセージを表示します。

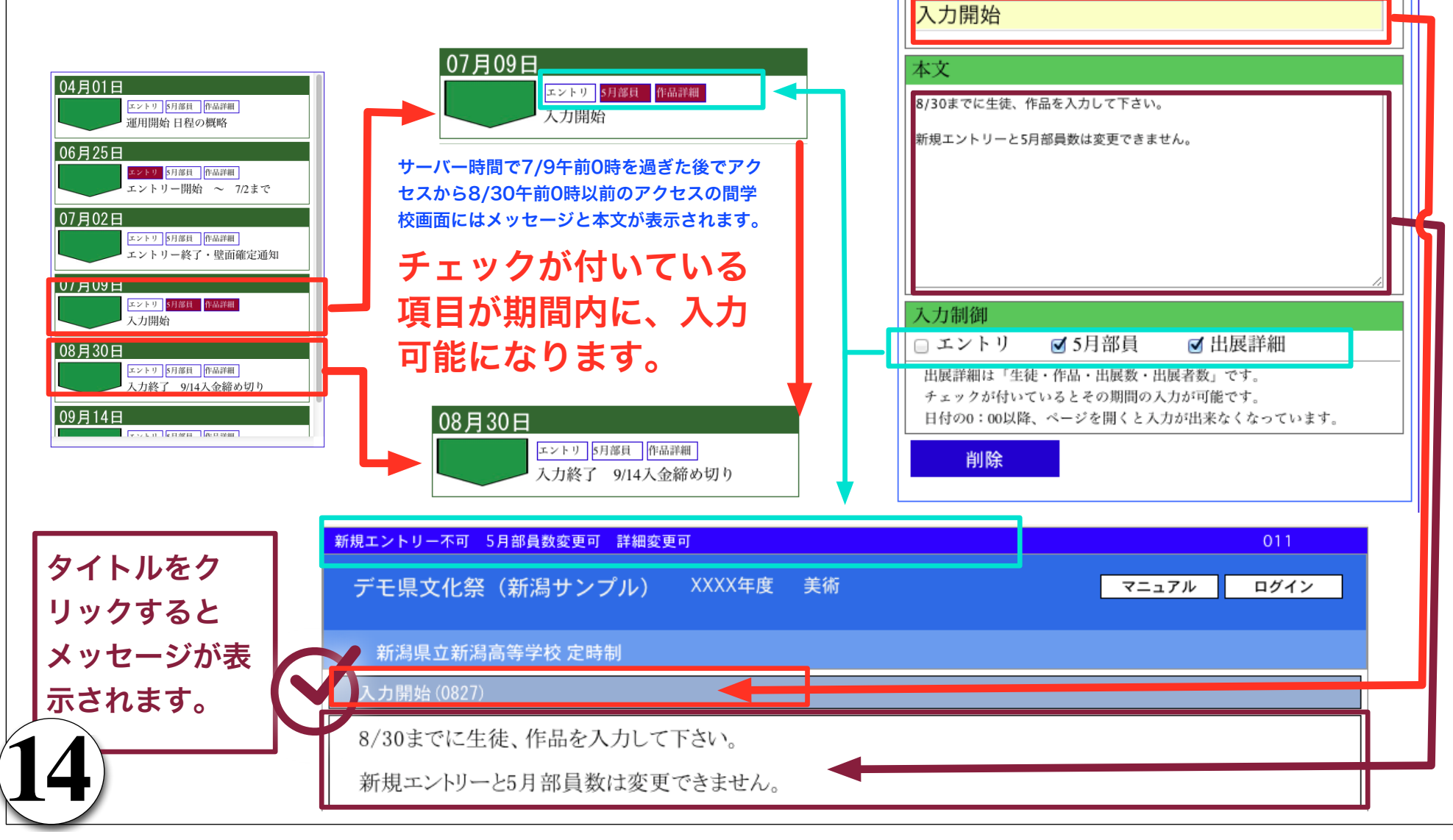

07月09日 以降次のスケジュールまで

07 月 09 日

タイトル

# **B.運用 サイド** B3).区分設定 3

新規作成で新しい行ができます。リストをクリックして日付を入力すると日付順に並びます。 明細エリアでの変更は再読み込みでスケジュールリストに反映されます。

| 出展手順・壁面設定               | 調査項目・種別                        | スケジュール・入力制限          | 区分名・パスワード・年次更新                                                 | i ログ                                                                        |
|-------------------------|--------------------------------|----------------------|----------------------------------------------------------------|-----------------------------------------------------------------------------|
| スケジュール設定                |                                |                      |                                                                | 入力削除可能ボタンをクリッ                                                               |
| 新規作成                    | 再読み込み                          |                      | 入力肖命                                                           | 🧧 クすると可能になります。                                                              |
| 04月01日                  |                                | リストをクリックす            | るとレコードが表示されます                                                  | 〒 変更すると即時にデータは更                                                             |
| エントリ 5月部員 作<br>運用開始 日程の | <sup>#</sup> 品詳細<br>既 <b>略</b> |                      |                                                                | 新されます。                                                                      |
| 06 日 25 日               | 20-14                          | 07月                  | 09日 以降次のスケジュー                                                  | ルまで                                                                         |
| エントリ 5月部員 作             | 開業                             | 07                   | 月 09 日                                                         |                                                                             |
| エントリー開始                 | ~ 7/2まで                        | タイト                  | ル<br>月始                                                        | 07月09日 以降次のスケジュールまで                                                         |
| 07月02日                  | : 口 3为初1                       |                      |                                                                | 97 月 09 日<br>タイトル                                                           |
| エントリー終了・                | 壁面確定通知                         | リリテアロ                | 品を入力して下さい。<br>R昌数は変更できません。                                     | 入力開始                                                                        |
| 07月09日                  |                                | 表示                   |                                                                | 本文<br>8/30までに生徒 F品を入力して下さい。                                                 |
| エントリ 5月部員 作<br>入力開始     |                                |                      | <b>-/</b> [ <u>,</u> +                                         | お員数は変更できません。                                                                |
|                         |                                | 7 - 7 - 4=1/2        |                                                                |                                                                             |
| をクリックすると表記              | ホエリア                           |                      | トリ ③ 5月音 可能                                                    |                                                                             |
| . 明枻か衣示されより。            |                                | 出展詳#<br>チェック<br>日付の0 | ma 「主使・TFini・山」<br>7が付いているとそのMingの人力が引起<br>:00以降、ページを開くと入力が出来な | 入力制御                                                                        |
| 09月14日                  |                                |                      |                                                                | <ul> <li>□ エントリ● ● 5月部員 ● 出展評細</li> <li>出展詳細は「生徒・作品・出展数・出展者数」です。</li> </ul> |
|                         | 2 AA 920 200 1                 |                      | www.ered.by/HIRANOYA 亚野屋っ、                                     | 7 エフランの10 いているこその20回の人力が可能です。<br>日本の0:005 後、ページを開くと入力が出来なくなっています。           |
|                         |                                | pc                   |                                                                | 削除                                                                          |

### B.運用 サイド B3).区分設定 4-1

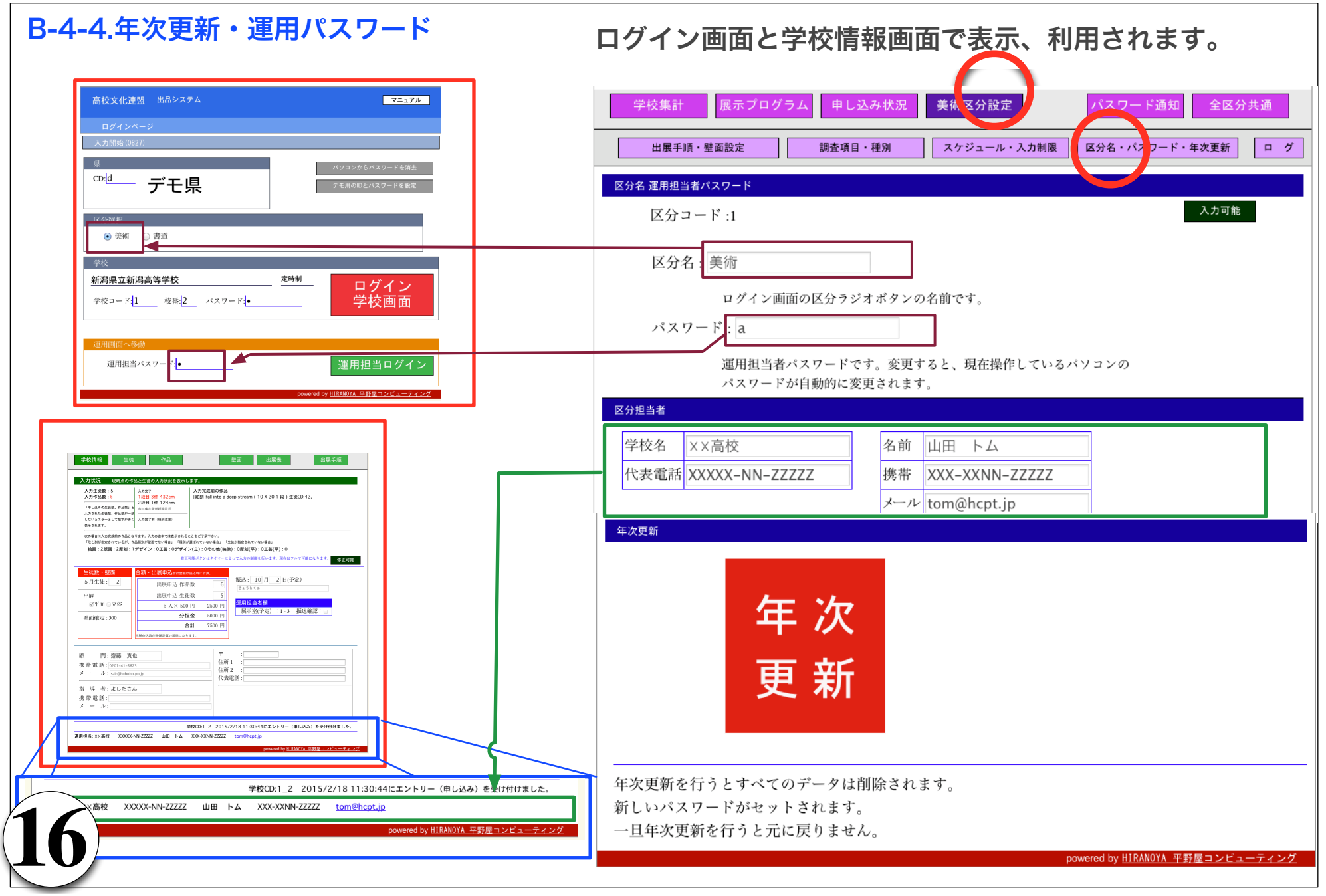

### **B.運用 サイド** B3).区分設定 4-2

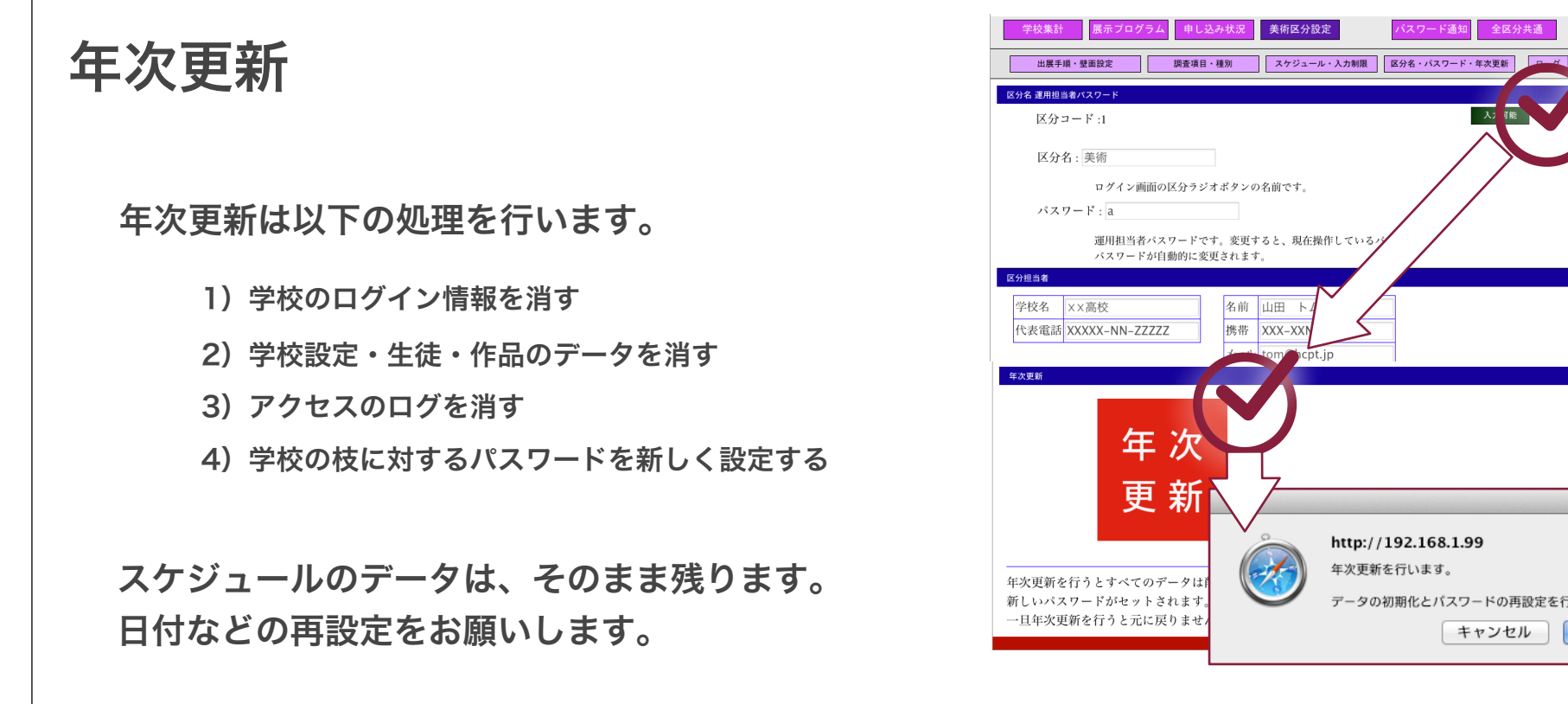

| 学校集計 展示プログラム 申し込み状況 美術区分設定 パスワード通知 全区分共通         |      |
|--------------------------------------------------|------|
| 出展手順・壁面設定 調査項目・種別 スケジュール・入力制限 区分名・パスワード・年次更新 ロ グ |      |
| 別ウインドウでアクセスのログを表示します。                            |      |
|                                                  | (17) |

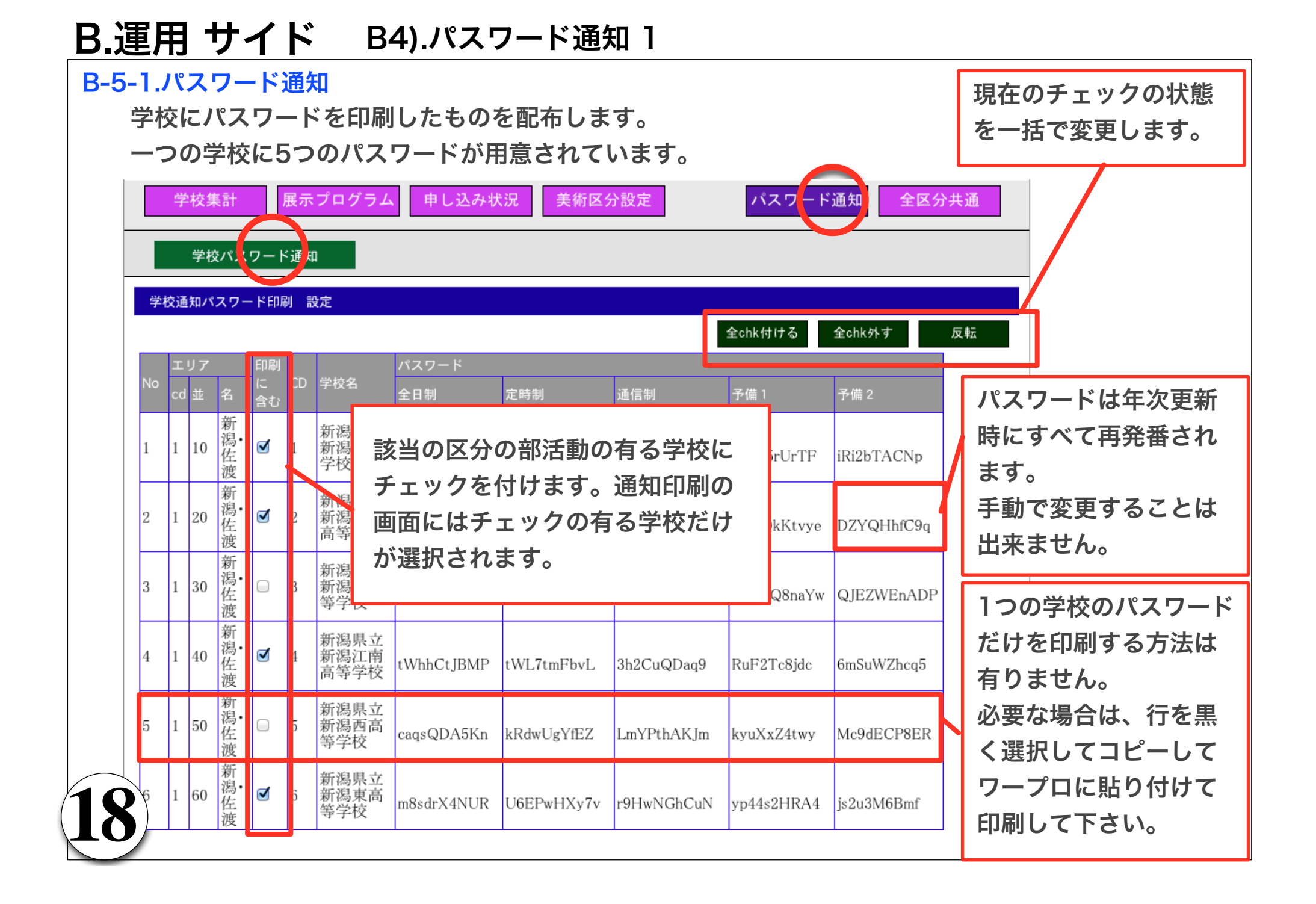

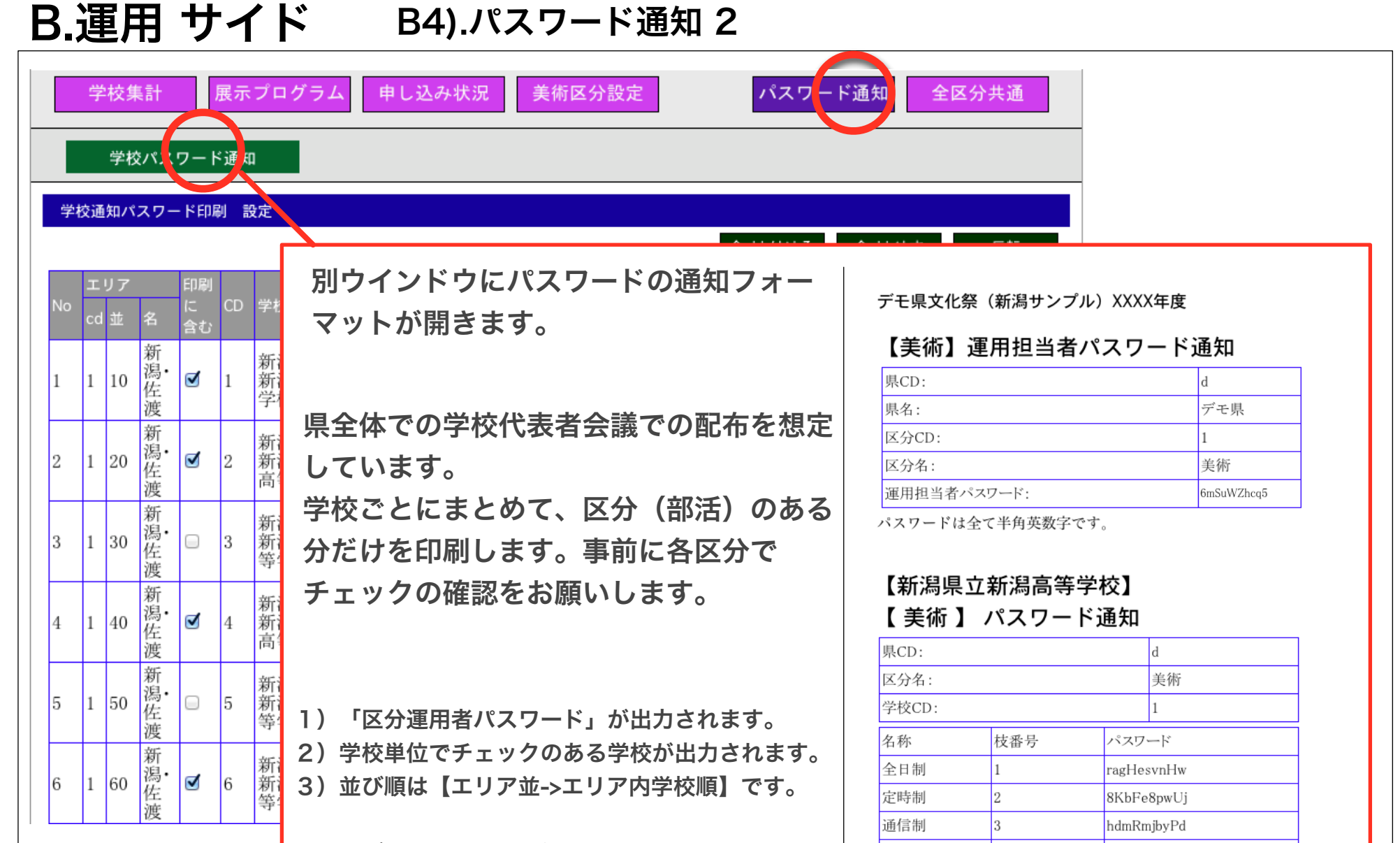

予備1

予備2

[1]

4

5

AXSj5rUrTF

iRi2bTACNp

パスワードは全て半角英数字です。

印刷はブラウザの印刷機能で印刷して下さい。

### B.運用 サイド B5).全県設定

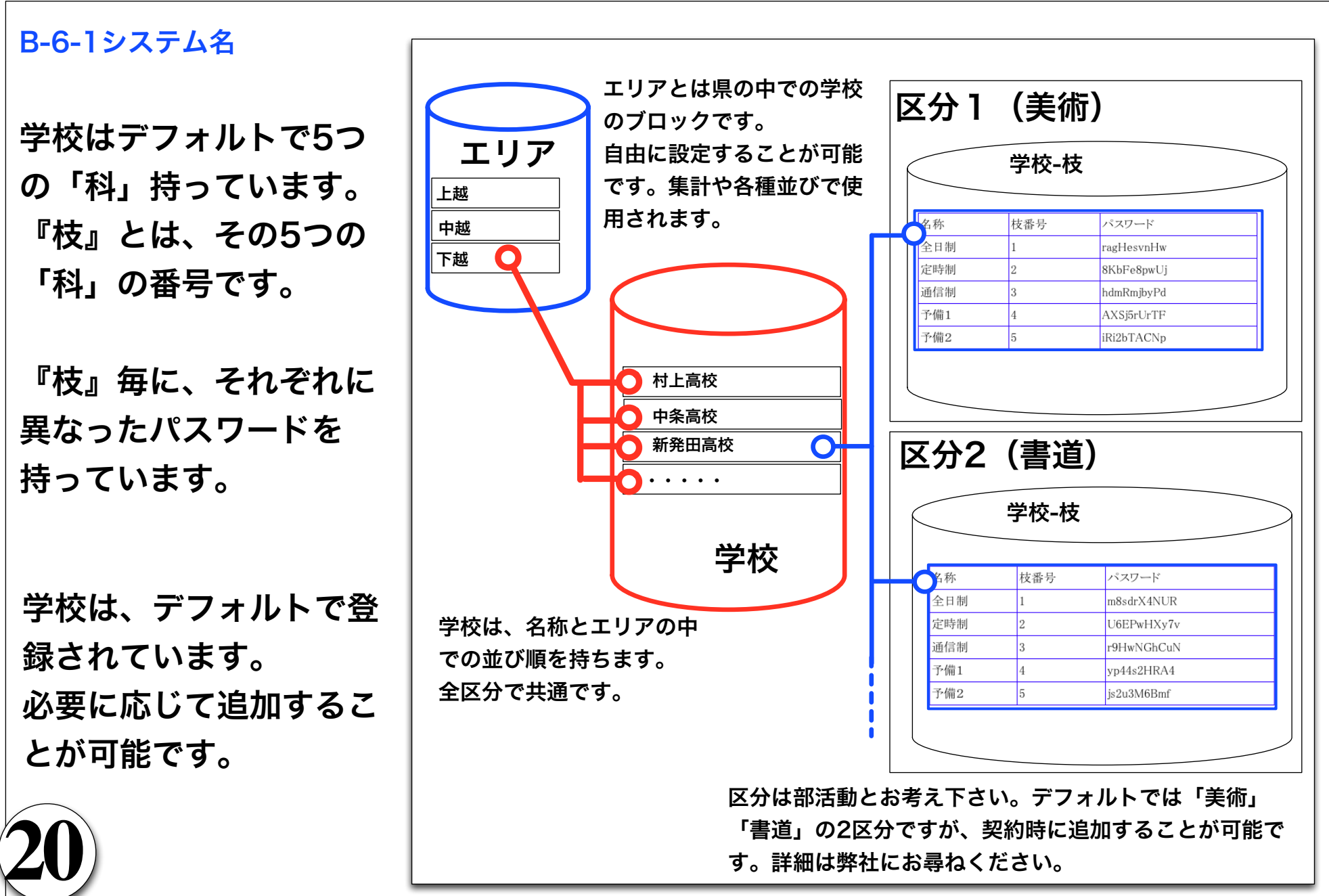

#### B.運用 サイド B5).全県設定

| デモ県文化祭                                                                                                    | (新潟サンプル)    | XXXX年度 美袜      | Ĵ      |                   | マニュアル        | ログイン         |         |              |
|----------------------------------------------------------------------------------------------------|-------------|----------------|--------|-------------------|--------------|--------------|---------|--------------|
| 運用画面                                                                                                    |             |                |        |                   |              |              | <b></b> |              |
| 入力開始(0827)                                                                                                    |             |                |        |                   |              |              | シノ      | くテム名称、       |
| 学校集計                                                                                                    | 展示プログラム 申   | し込み状況 美        | 術区分設定  | パスワー              | ド通知 全区       | 分共通          | 年度      | €は県で統−       |
| 県担当者                                                                                                    | エリア 学校      |                |        |                   |              |              | され      | <b>こます</b> 。 |
|                                                                                                    |             |                |        |                   |              | 入力可能         |         |              |
| ステムタイトル                                                                                                    |             |                |        |                   |              |              |         |              |
| システム名:                                                                                                    | デモ県文化祭(新    | 潟サンプル)         | 年度:XXX | X年度               |              | •            |         |              |
|                                                                                                    |             |                |        |                   |              |              |         |              |
| 担当者 連絡先                                                                                                    |             |                |        |                   |              |              |         |              |
| 担当者 連絡先<br>県の契約担当者の                                                                                                    | )連絡先をご入力下さい | °ر             |        |                   |              |              |         |              |
| 担当者 連絡先<br>県の契約担当者の<br><b>担当者</b>                                                                                      | )連絡先をご入力下さい | °ر             |        |                   |              |              |         |              |
| 担当者<br>連絡先<br>県の契約担当者の<br>担当者<br>学校                                                                                    | )連絡先をご入力下さい | ٥°             |        |                   |              |              |         |              |
| 担当者 連絡先<br>県の契約担当者の<br>担当者<br>学校<br>〒                                                                                  | )連絡先をご入力下さい | ٥°ر            |        | / 弊社との            | D連絡窓         | <b>ロ</b> の方  |         |              |
| 担当者 連絡先<br>県の契約担当者の<br><b>担当者</b><br>学校<br>〒<br>住所                                                                     | )連絡先をご入力下さい | °ر             |        | へ<br>弊社との<br>をお知ら | D連絡窓<br>らせ下さ | ロの方<br>い     |         |              |
| 担当者 連絡先<br>県の契約担当者の<br><b>担当者</b><br>学校<br>〒<br>住所<br>電話                                                               | )連絡先をご入力下さい | ۰, ر           |        | 弊社と0<br>をお知ら      | D連絡窓<br>らせ下さ | ロの方<br>い     | -Hil    | RANOYA       |
| <ul> <li>担当者 連絡先</li> <li>県の契約担当者</li> <li>担当者</li> <li>学校</li> <li>〒</li> <li>住所</li> <li>電話</li> <li>携帯電話</li> </ul> | )連絡先をご入力下さい | ۰,<br>ر        |        | 弊社と0<br>をお知ら      | D連絡窓<br>5せ下さ | ロの方<br>い     | Hil     | RANOYA       |
| <u>担当者 連絡</u> 先<br>景の契約担当者の<br>学校<br>〒<br>住所<br>電話<br>携帯電話<br>メール                                                      | )連絡先をご入力下さい | y <sup>0</sup> |        | 弊社との<br>をお知ら      | D連絡窓<br>5せ下さ | <br>ロの方<br>い | Hil     | RANOYA       |

# B.運用 サイド B5).全県設定

### 

| 字  | 校集計       | 展示プログラム 申       | 目し込み状況     | 兄 美術区        | 区分設定     |     | パスワート        | 「通知」                                                                                                    | 全区分共通       | i  |    | No | エリフ<br>cd | 7<br>名 | 並 | 削除 |
|----|-----------|-----------------|------------|--------------|----------|-----|--------------|----------------------------------------------------------------------------------------------------|-------------|----|----|----|-----------|--------|---|----|
| 県  | 担当者       | エリア 学校          |            |              |          |     |              |                                                                                                    |             |    |    | 1  | 0         |        | 0 | 削除 |
| リア | ほこわま      | :ナノ 「並、な亦さてし    | 学校の並び      | け亦もりま        | ł        |     |              |                                                                                                    |             |    |    | 2  | 1         | 新潟・佐渡  | 1 | 削除 |
| は交 | .んり4しよ    | . これ。 111」で変んると | J-1XV/JUUU | いる友のりま       | 70       |     |              | 新規エリア                                                                                                    | ノカ削除        | 可能 |    | 3  | 2         | 下越     | 2 | 削除 |
|    | エリア<br>cd | 名               |            |              |          |     |              |                                                                                                    |             |    |    | 4  | 3         | 中越     | 3 | 削除 |
|    | 0         |                 | 0          |              |          |     |              |                                                                                                    |             |    |    | 5  | 4         | 上越     | 4 | 削除 |
|    | 1         | 新潟・佐渡           | 1          |              |          |     |              |                                                                                                    |             |    | L  | L  |           |        | 1 |    |
|    | 2         | 下越              | 2          | 1            |          |     |              |                                                                                                    |             |    |    | _  |           |        |   |    |
|    | 3         | 中越              | 3          |              | 各        | エリア | アの並          | び順て                                                                                                    | 『エリ         | アは | 使び | \$ |           |        |   |    |
|    | 4         | 上越              | 4          |              | ま        | す。  |              |                                                                                                    |             |    |    |    |           |        |   |    |
|    | 新<br>(    | 規エリ<br>2015     | ア<br>/4    | と<br>チ<br>ノ2 | 新夫<br>2) | 見学機 | e<br>校<br>後能 | では<br>に<br>に<br>い<br>い<br>い<br>の<br>で<br>の<br>で<br>の<br>で<br>の<br>で<br>の<br>で<br>の<br>の<br>の<br>の<br>の<br>の<br>の | 現<br>え<br>ま | せん | h  | Ö  |           |        |   |    |

# B.運用 サイド B5).全県設定

| 5-3     | 学校     | :      |               |                    |         |               |         |         |                  |             | 学校      |         |                  |    |
|---------|--------|--------|---------------|--------------------|---------|---------------|---------|---------|------------------|-------------|---------|---------|------------------|----|
|         |        |        |               |                    |         |               |         |         |                  |             | CD      | エリ<br>ア | 学校名              | 削除 |
|         |        |        |               |                    |         |               |         |         |                  |             | 1       | 1       | 新潟県立新潟高等学校       | 削降 |
| <b></b> | 見当者    | エリフ    | P 学校          |                    |         |               |         |         |                  |             | 2       | 1       | 新潟県立新潟中央高等学校     | 削降 |
| 学校      |        |        |               |                    |         |               |         |         |                  |             | 3       | 1       | 新潟県立新潟南高等学校      | 削降 |
| 学校のエリ   | リアコード、 | 並び順、名称 | を運用します。すべての区分 | <b>分(美術・書道など</b> ) | )に反映さ   | れます。 新規当      | 学校を登録する | ると自動的にパ | スワードが作成されます。     |             | 4       | 1       | 新潟県立新潟江南高等学校     | 削降 |
| ヘッダの†   | 青いボタンを | クリックする | と列が入力可能になります。 | 削除可能で削除ボ           | タンが表示   | <b>されます</b> 。 |         |         | 新規学校             | <b> 除可能</b> | 5       | 1       | 新潟県立新潟西高等学校      | 削降 |
|         | エリア    |        |               | 学校                 |         |               |         |         |                  |             |         |         |                  |    |
| No      | 並1     | 並2     | 名             | CD                 | エリ<br>ア | 学校名           |         |         |                  |             |         |         |                  |    |
| 1       | 1      | 10     | 新潟·佐渡         | 1                  | 1       | 新潟県ゴ          | Z新潟高    | 等学校     |                  |             |         |         |                  |    |
| 2       | 1      | 20     | 新潟·佐渡         | 2                  | 1       | 新潟県ゴ          | Z新潟中    | 央高等学    | 单校               |             |         |         |                  |    |
| 3       | 1      | 30     | 新潟·佐渡         | 3                  | 1       | 新潟県ゴ          | Σ新潟南    | 高等学校    | کر<br>ا          |             |         |         |                  |    |
| 4       | 1      | 40     | 新潟·佐渡         | 4                  | 1       | 新潟県ゴ          | Z新潟江    | 南高等学    | 检校               |             |         |         |                  |    |
| 5       | 1      | 50     | 新潟·佐渡         | 5                  | 1       | 新             | エリア     |         |                  | 学校          |         |         | $\frown$         |    |
| 6       | 1      | 60     | 新潟·佐渡         | 6                  | 1       | 新             | 並1      | 並2      | 名                | CD          | エリ<br>ア | 校名      |                  |    |
| 7       | 1      | 70     | 新潟·佐渡         | 7                  | 1       | 新;1           | 1       | 10      | 新潟·佐渡            | 1           | 1 彩     | 「潟県     | 上新新高等学校          |    |
| 1       | I      |        |               |                    | 1       | 2             | 1       | 20      | 新潟·佐渡            | 2           | 1       | 「潟県     | 也新潟中央高等学校        |    |
|         |        |        |               |                    |         | 3             | 1       | 30      | 新潟·佐渡            | 3           | 1 新     | 「潟県     | <b>立新潟南高等学校</b>  |    |
|         |        |        |               |                    |         | 4             | 1       | 40      | 新潟·佐渡            | 4           | 1       | 「潟県     | 皇立新潟江南高等学校       |    |
|         |        |        |               |                    |         | 5             | 1       | 50      | 新潟·佐渡            | 5           | 1       | 「潟県     | <b>立新潟西高等学校</b>  |    |
|         |        |        |               |                    |         | 6             | 1       | 60      | 新潟·佐渡            | 6           | 1       | 「潟県     | <b>立新潟東高等学校</b>  |    |
|         |        |        |               |                    |         | 7             | 1       | 70      | 新潟·佐渡            | 7           | 1 新     | 「潟県     | <b>立新潟北高等学校</b>  |    |
|         |        |        |               |                    |         | 8             | 1       | 80      | 新潟·佐渡            | 8           | 1 新     | 「潟県     | <b>立新潟工業高等学校</b> |    |
|         |        |        |               |                    |         | Q             | 1       | 90      | <b>英</b> 油, 伊··· |             | 1 対     | C:E3 IE | 白东沿市工業宣生学校       |    |

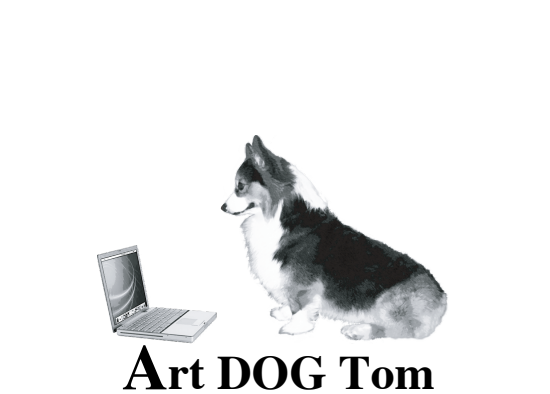

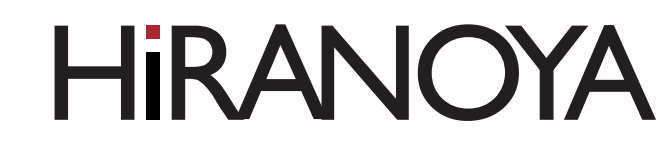

24

http://www.hcpt.jp

株式会社 平野屋コンピューティング 〒957-0053 新潟県新発田市中央町5-3-12 art@hcpt.jp